#### ාසාභානා ක්ෂික්ෂීත වාසු භාණනා කිසෙනා කිසින

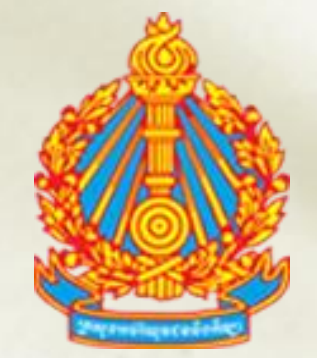

ត្រសួទអប់រំ យុទបន និទភីន្យា

# <mark>គន្ល៏ះខ្លីៗភូ</mark>ខភាះទ្រើច្រាស់**អ**ូទំទំឆឺ MS. EXCEL ឆិខអូទំឆឺផ្សេខៗ

រៀបចំដោយ: នាយកដ្ឋានហិរញ្ញវត្ថុ

#### ຍາສື່ສາ

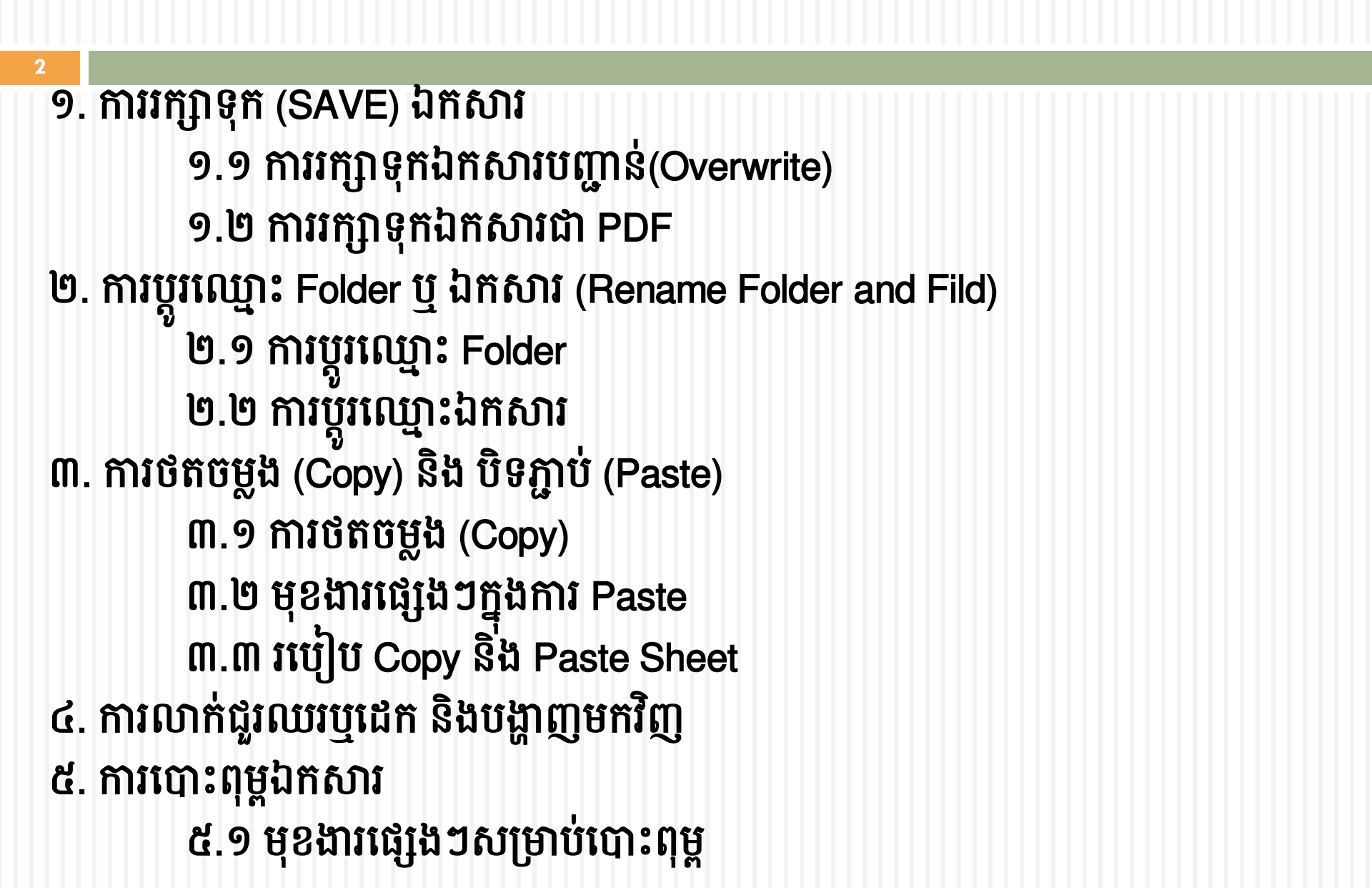

#### හෘබිනා ( ස)

3

៥.២ ការកំណត់តំបន់បោះពុម្ភ ៥.៣ ការកំណត់ទំហំសន្លឹកកិច្ចការ ៥.៤ ការបោះពុម្ភចំណងជើងតារាង ៦. ការស្វែងរក និងជំនួសទិន្នន័យ (Find and Replace) ៧. ការតំរៀប និងជ្រើសរើសទិន្នន័យ (Sort and Filter) ៤. ការបង្កកជួរឈរ ឬជួរដេក (Freeze Pane) ៩. ការកំណត់ Automatic Update ទិន្នន័យនិង Enable Macro ៩.១ ការកំណត់ Automatic Update ទិន្នន័យ ៩.២ របៀប Enable Macro

#### ຍາສື່ສາ (ສ)

- 4
- 90. ការការពារសន្លឹកកិច្ចការ (Worksheet Protection)
- ១១. ការពន្លា និងបង្រ្គមឯកសារ (Extract and Compress document) ១២. ការប្រើប្រាស់ Team Viewer
  - ១២.១ របៀបតម្លើង ១២.២ របៀបប្រើប្រាស់
- ១៣. របៀបតម្លើងកម្មវិធី PDF (Portable Document Format)

# ទារអគុភូនុទ (SAVE) ៦ភូសារ ១.១ ការរក្សាទុកឯកសារបញ្ហាន់(Overwrite)

ការរក្សាទុកឯកសារបញ្ហាន់ (overwrite) គឺសម្រាប់រក្សាទុកឯកសារថ្មីលើ ឯកសារចាស់ដែលមានស្រាប់។

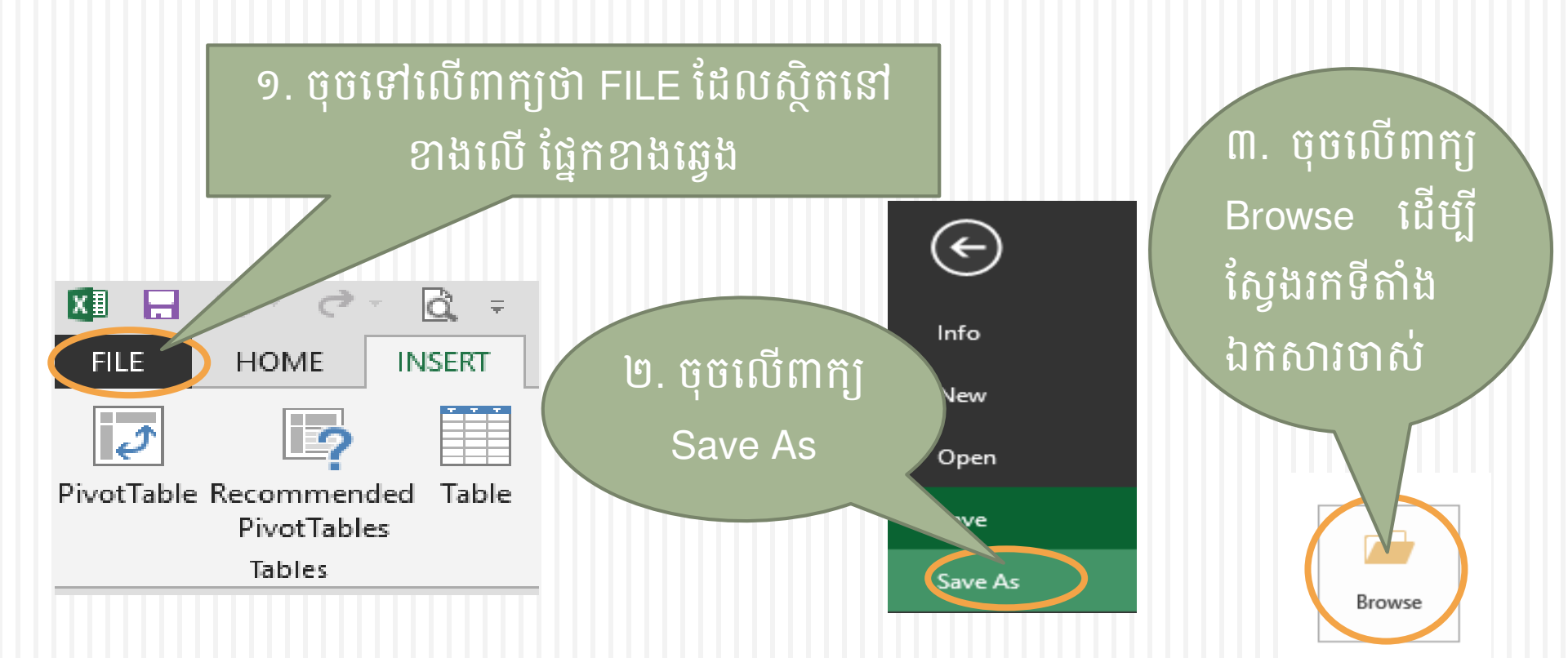

.....

# ១. ភារះភ្សានុភ (SAVE) ៦ភសារ ១.១ ការរក្សាទុកឯកសារបញ្ហាន់ (Overwrite) (ត)

# ស្វែងរកទីតាំងផ្ទុកឯកសារចាស់ ដែលចង់រក្សាទុកបញ្ហាន់

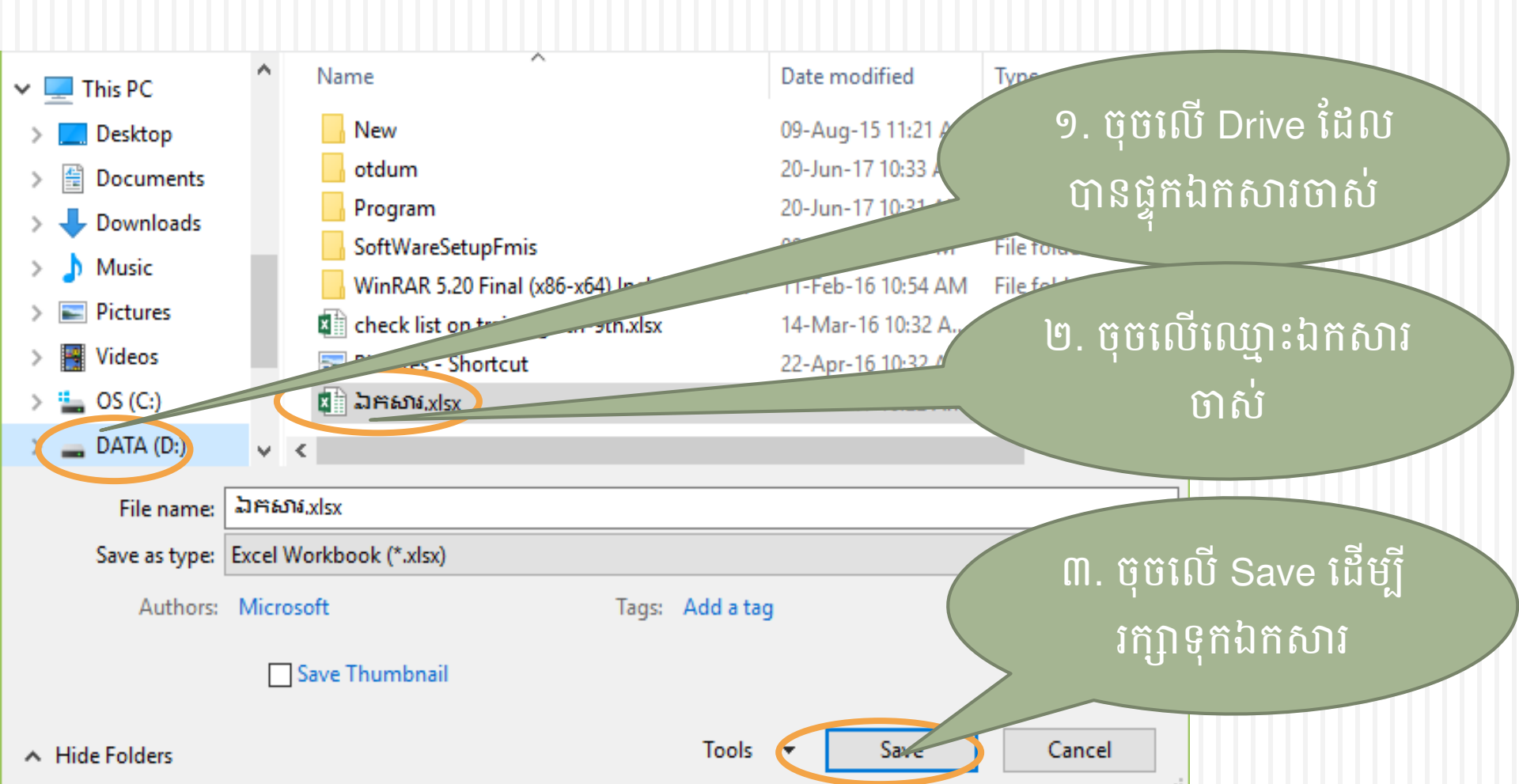

# ១. ភារះភ្សានុភ (SAVE) ៦ភសារ ១.១ ការរក្សាទុកឯកសារបញ្ហាន់(Overwrite) (ត)

- បន្ទាប់ពីចុចលើប៊ូតុង Save យើងនឹងឃើញផ្ទាំងសួរបញ្ជាក់ពីកម្មវិធី ៖ «ឯកសារមានរួចហើយ" «តើអ្នកពិតជាចង់ជំនូសវាឬទេ?"
- ចុចប៊ូតុង Yes ដើម្បីរក្សាទុកឯកសារបញ្ហាន់លើឯកសារចាស់

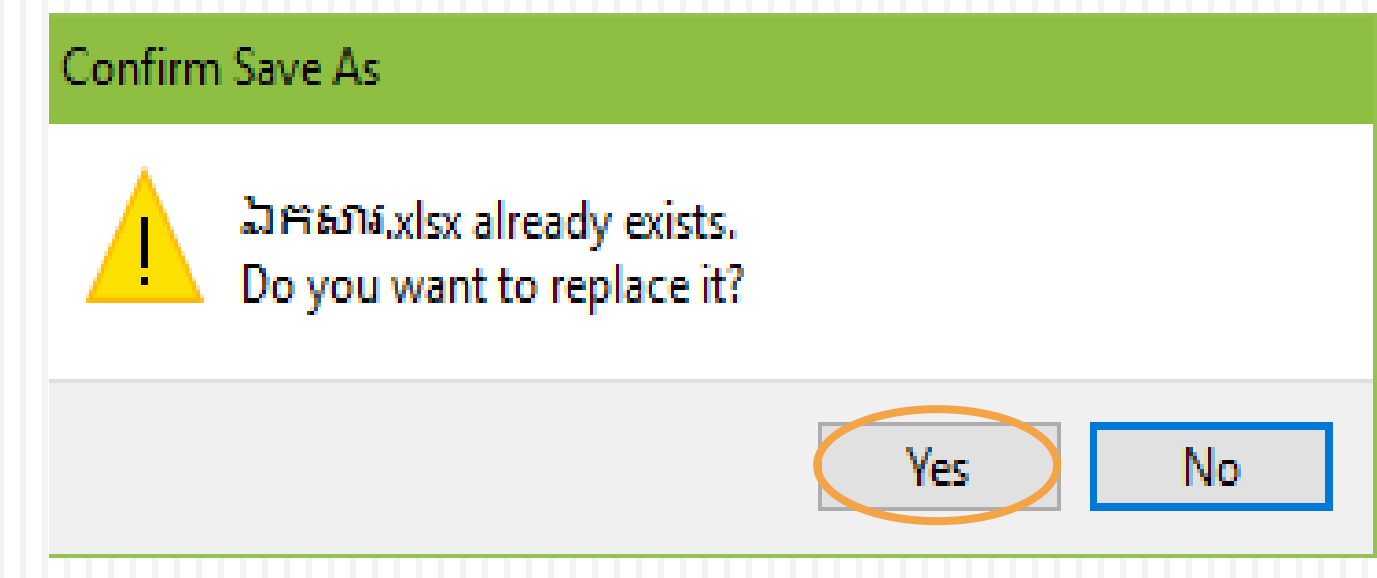

# 

**PivotTables** 

Tables

 ការរក្សាទុកឯកសារជា PDF (Portable Document Format)គឺ ទ្រង់ទ្រាយឯកសារដែលចាប់យកគ្រប់ជាតុនៃឯកសារជារូបភាពអេឡិចត្រូ និចដែលអាចមើល បោះពុម្ព រុករក និងផ្ញើទៅអ្នកដ៏ទៃដោយមិនប្តូរ ទ្រង់ទ្រាយដើម។

១. ចុចទៅលើពាក្យថា FILE ដែលស្ថិតនៅ  $(\leftarrow)$ ខាងលើ ផ្នែកខាងឆ្វេងនៃកម្មវិធី Info 4 New HOME INSERT Open 2 5 ២. ចុចលើពាក្យ Save PivotTable Recommended Table Save As

៣. ចុចលេ៣ក្យ Browse ដើម្បី ស្វែងរកទីតាំង រក្សាទុកឯកសារ

Browse

# 

# ស្វែងរកទីតាំងដែលចង់រក្សាទុកឯកសារ PDF។ ឧទាហរណ៍៖ ចង់ រក្សាទុកនៅក្នុង Drive DATA(D:)

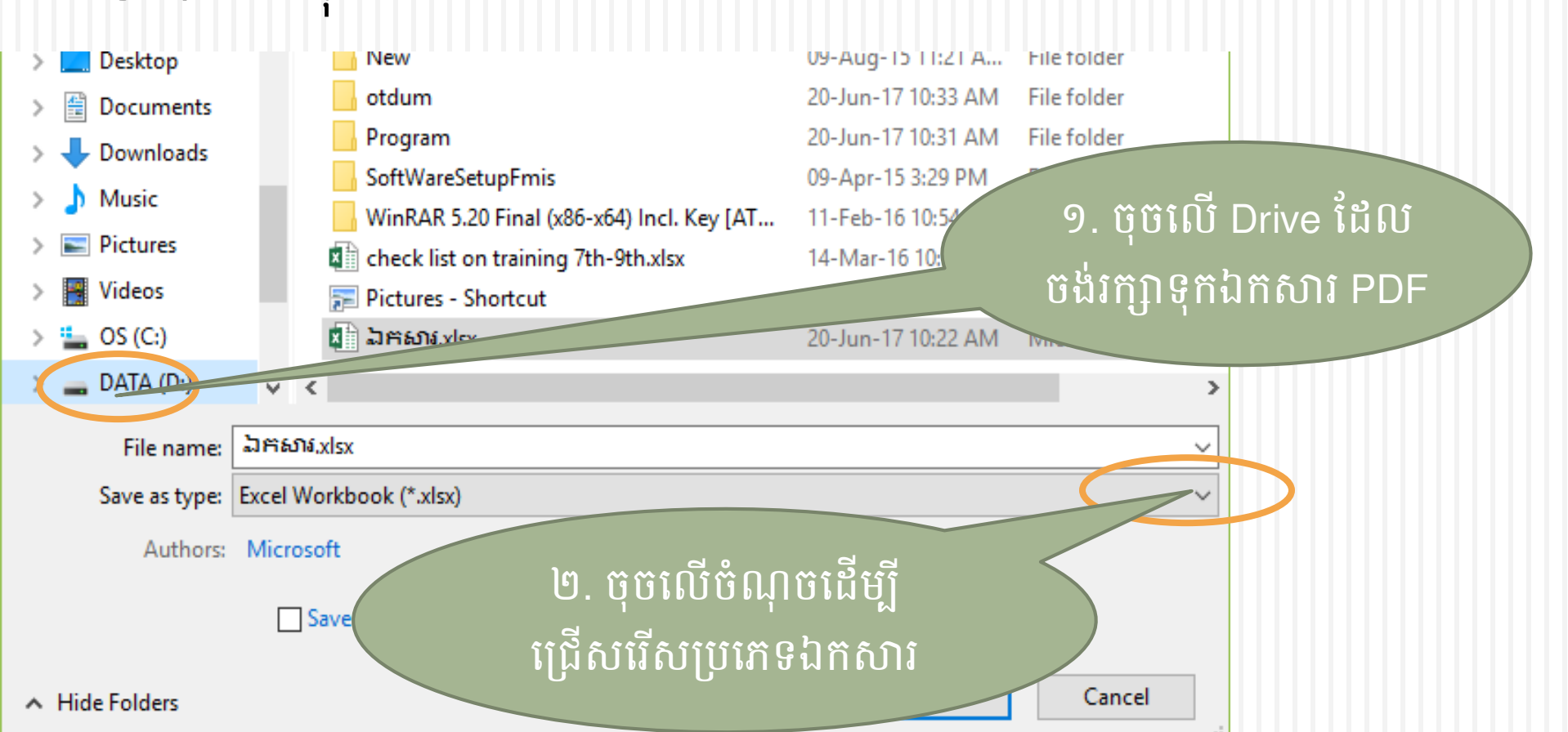

# ១. នារទេភូភនុន (SAVE) ឯនសារ ១.២ ការរក្សាទុកឯកសារជា PDF (ត)

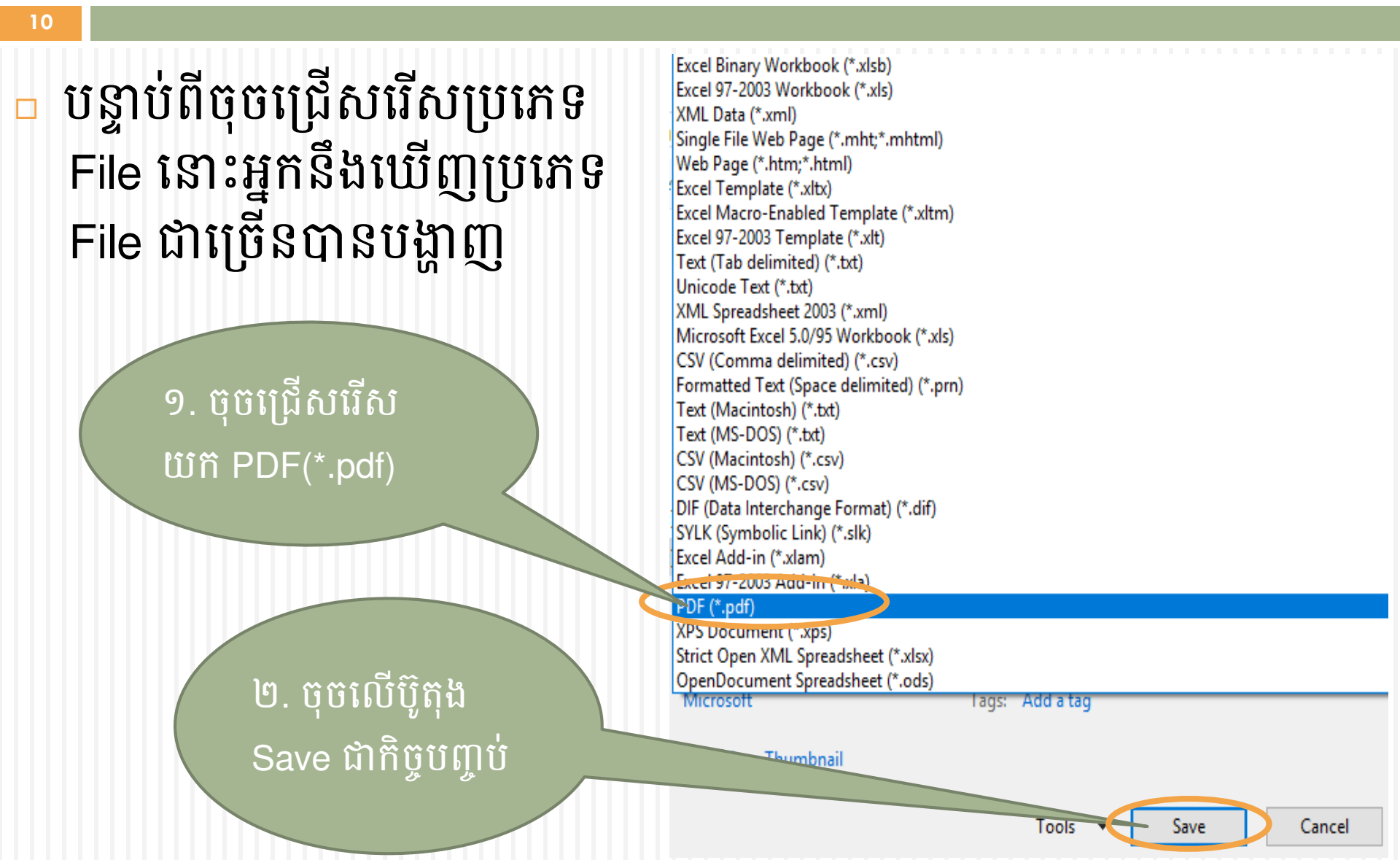

## ២. នារម្ភូ៖ឈ្មោះ Folder ម្ថុ ឯភសារ(Folder and File) ២.១ ការប្តូរឈ្មោះ Folder

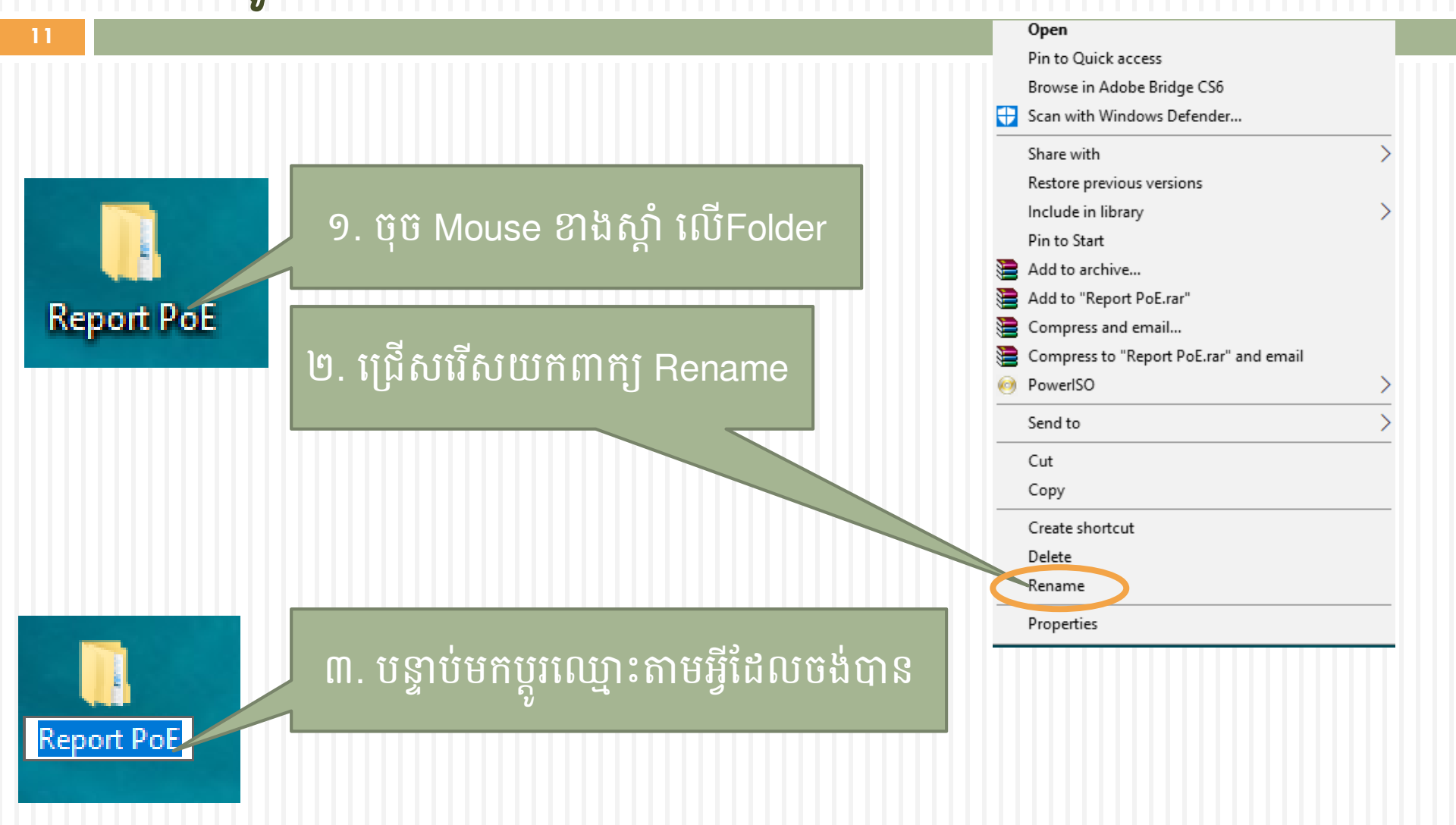

## ២. នារម្ភូរឈ្មោះ Folder ម្ទុ ឯនសារ(Folder and File) ២.២ ការប្តូរឈ្មោះ File

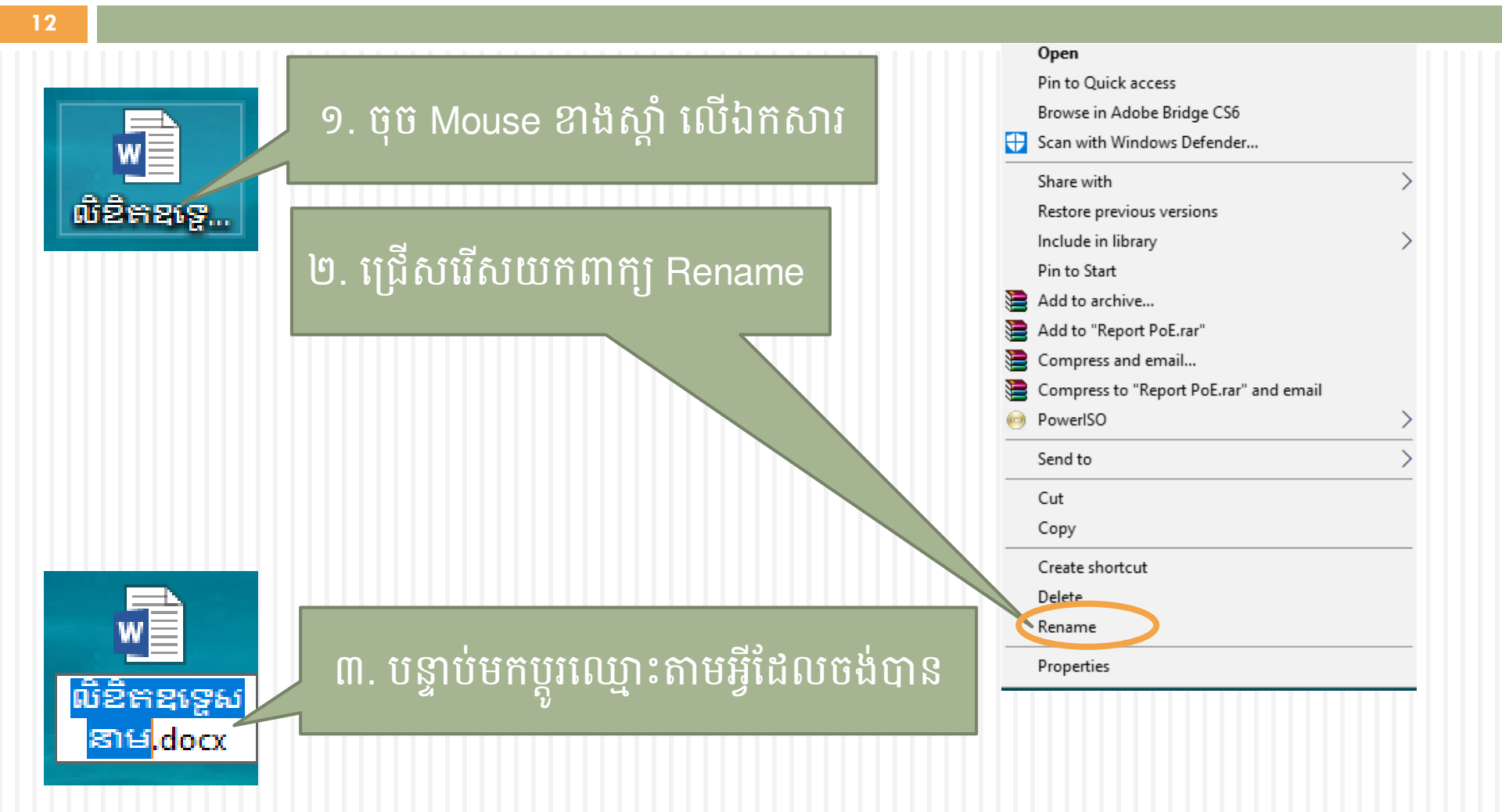

# ព. ភារថតចម្លួទ (Copy) និទមិនត្ថាម់ (Paste) ៣.១ ការថតចម្លង (Copy)

13

ការថតចម្លង (copy) គឺសម្រាប់ចម្លងទិន្នន័យដែលមានស្រាប់ ដើម្បី ងាយស្រួលយកទៅបិទភ្ជាប់ (paste) នៅទីតាំងផ្សេង។

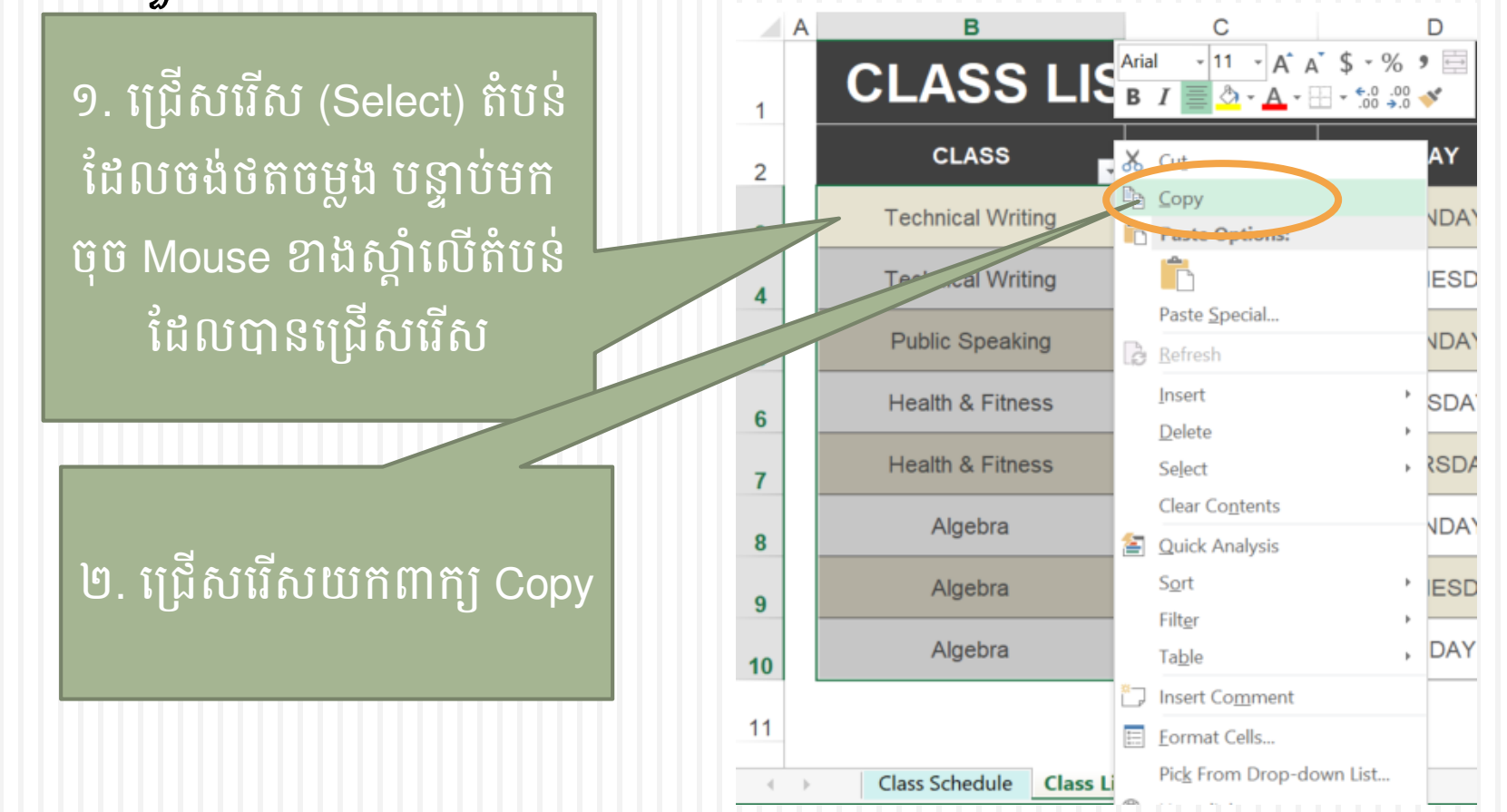

# ព. ភារថតេះទទួទ (Copy) និទមិនត្ឆាប់ (Paste) (ត) ៣.២ មុខងារផ្សេងៗរបស់ Paste

14

ការបិទភ្ជាប់ (Paste) គឺសម្រាប់បិទភ្ជាប់នូវទិន្នន័យដែលបានថតចម្លង (copy) រួច ទៅដាក់នៅ ទីតាំងថ្មី។ ដូច្នេះដើម្បីបិទភ្ជាប់ទិន្នន័យបានត្រវថតចម្លងទិន្នន័យ (៣.១) ជាមុនសិន។ បន្ទាប់ពី ថតចម្លងទិន្នន័យរួច ចុច Mouse ខាងស្តាំត្រង់ទីតាំងថ្មី នឹងឃើញមានជំរើសបិទភ្ជាប់ដូចខាង

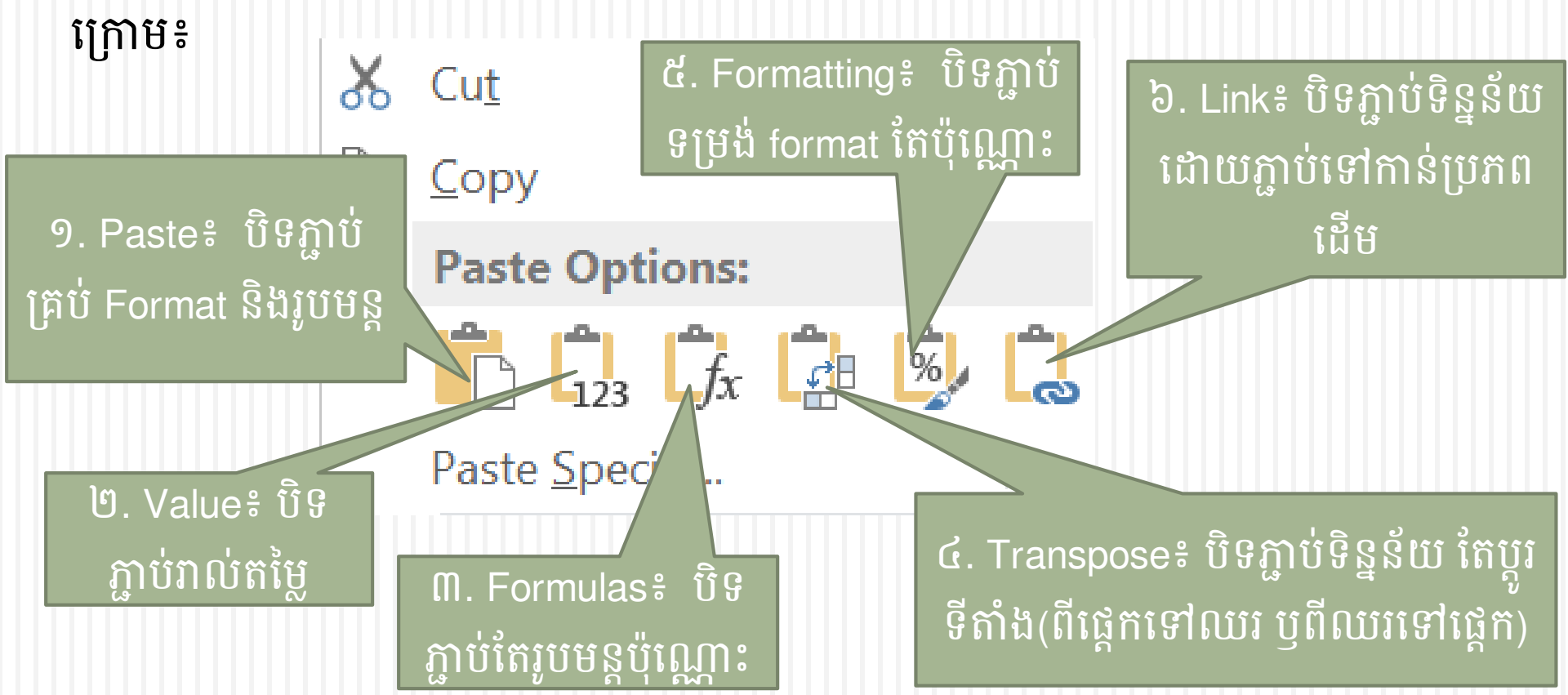

# ព. ភារថតចម្លួខ (Copy) និខមិនត្ថាម់ (Paste) (គ) ៣.៣ របៀប Copy និង Paste Sheet (របៀបទី១)

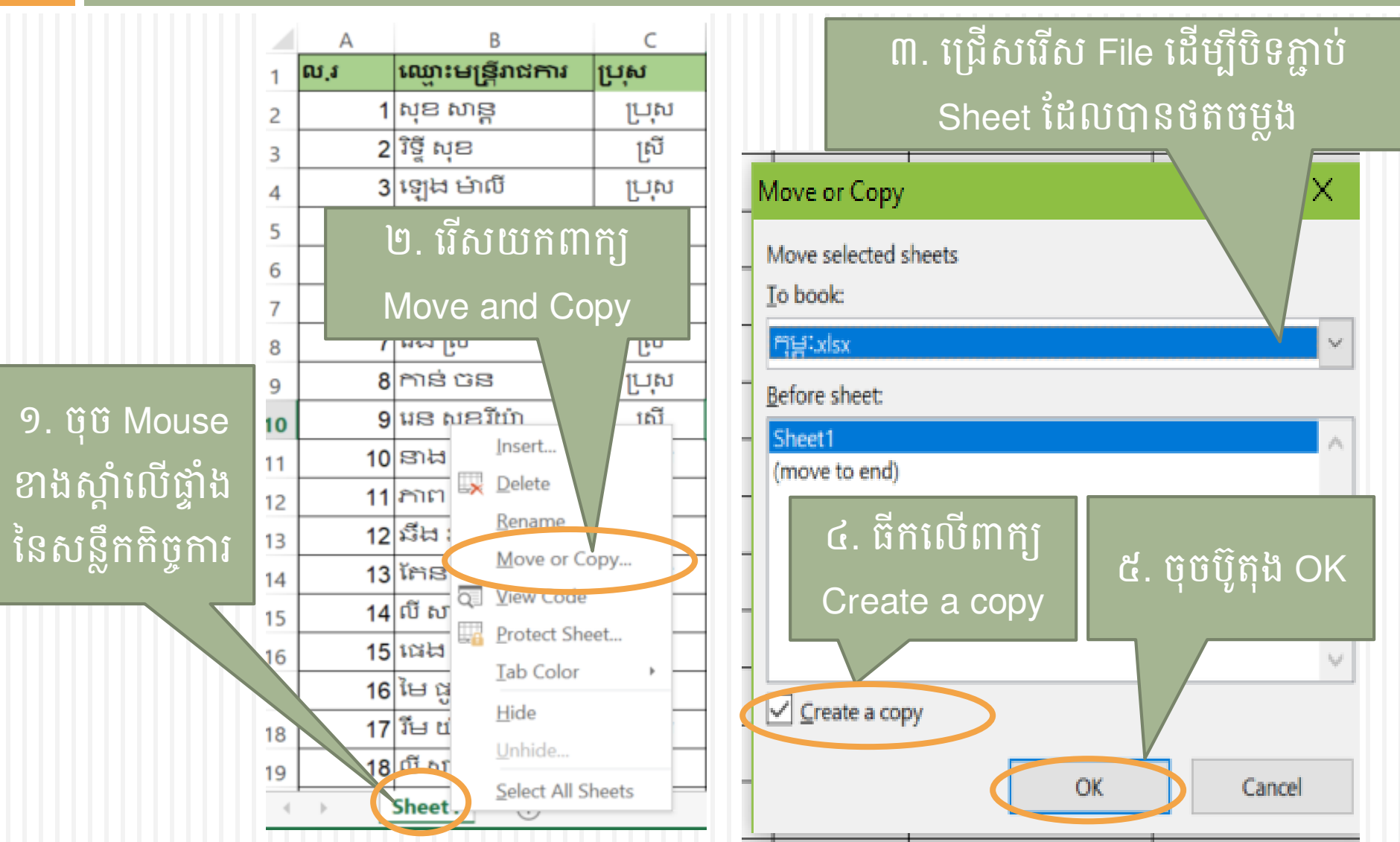

# ព. ភារថតទម្លួខ (Copy) និខមិនត្ថាម់ (Paste) (ត) ៣.៣ របៀប Copy និង Paste Sheet (របៀបទី២)

|       | Λ                                                  |            | -             |       |  |  |
|-------|----------------------------------------------------|------------|---------------|-------|--|--|
| 1     |                                                    |            | a .           |       |  |  |
| 2     | ល.្វ                                               | ឈ្មោះម     | រន្ត្រីរាជការ | ប្រុស |  |  |
| 3     | 1                                                  | សុខ សា     | Юc            | ប្រុស |  |  |
| 4     | 2                                                  | រិទ្ទី សុខ |               | ស្រី  |  |  |
| 5     | 3                                                  | ឡេង ម៉     | ាលី           | ប្រុស |  |  |
| 6     | 4                                                  | វង់ ចាន់   | 2             | ស្រី  |  |  |
| 7     | 5                                                  | ម៉េង ទេ    | រ្យាម         | ស្រី  |  |  |
| 8     | 6                                                  | មី កល្ប    | ាណ            | ប្រុស |  |  |
| 9     | 7                                                  | រ៉េង ស្រី  |               | ស្រី  |  |  |
| 10    | 8                                                  | កាន់ ច     | 52            | ប្រុស |  |  |
| 11    | 9                                                  | រេន សុខ    | ខរិយ៉ា        | ស្រី  |  |  |
| 12    | 10                                                 | នាង សុ     | ราก           | ប្រុស |  |  |
| 13    | 11                                                 | ភាព ឆ្ន    | ້ອງໃ          | ស្រី  |  |  |
| 14    | 12                                                 | រះីង រា    |               | ស្រី  |  |  |
| 15    | 13                                                 | កែន កូ     | ũ             | ប្រុស |  |  |
| 16    | 14                                                 | លី សារិ៍   | Ĵ             | ស្រី  |  |  |
| 17    | 15                                                 | ជេង ជេ     | ម             | ស្រី  |  |  |
|       | •                                                  | Sheet1     | Sheet2        | +     |  |  |
| Selec | Select destination and press ENTER or choose Paste |            |               |       |  |  |

16

#### ១. ចុចលើសញ្ញានេះ Cut <u>C</u>opy Paste options: ប្រស a ស្រី Paste Special... ប្រុស Insert ស្រី Delete ស្រី Clear Contents ប្រស Quick Analysis ស្រី Filter ប្រុស Sort ស្រី Insert Comment ប្រុស Format Cells... ស្រី Pick From Drop-down List... ស្រី Define Name... ប្រុស Hyperlink... ស្រី

២. រួចចុច Mouse ខាងស្តាំ លើតំបន់ដែលបានជ្រើស រើសរួចយកពាក្យ Copy

#### ព. ភារថតចម្លួខ (Copy) និខមិនតួរប់ (Paste) (ត) ៣.៣ របៀប Copy និង Paste Sheet (របៀបទី២)

| <ul> <li>A O. OUNCLUE Ignoo</li> <li>A Summary Structure</li> <li>A Summary Structure</li> <li>A Summa</li></ul> |
|----------------------------------------------------------------------------------------------------|

#### ៤. ភារលាក់ប្តូរឈរ(Column)ថ្មខ្លួរខេះភ(Row) និខភារបទ្ទាញមភទិញ ៤.១ ការលាក់ជួរឈរ(Column) ឬជួរដេក(Row)

18

#### 🗖 ការលាក់ជួរឈរៈ

- 1. ដាក់ mouse ឲ្យចំលើឈ្មោះជួរឈរ រួចទាញ select ចំនួនជួរឈរដែលចង់លាក់
- 2. ចុចmouseខាងស្តាំលើជួរឈរដែលបាន select
- 3. ចុចលើពាក្យ Hide

#### 🗅 ការលាក់ជួរដេក

- ដាក់ mouse ឲ្យចំលើឈ្មោះជួរដេក រួចទាញ select ចំនួនជួរដេកដែលចង់លាក់
- 2. ចុច mouse ខាងស្តាំលើជួរដេកដែលបាន select 3. ចុចលើពាក្យ Hide

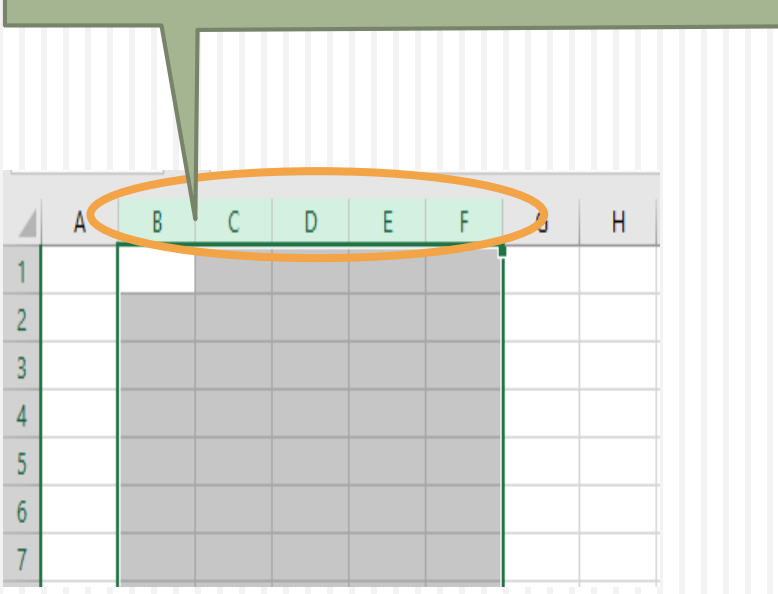

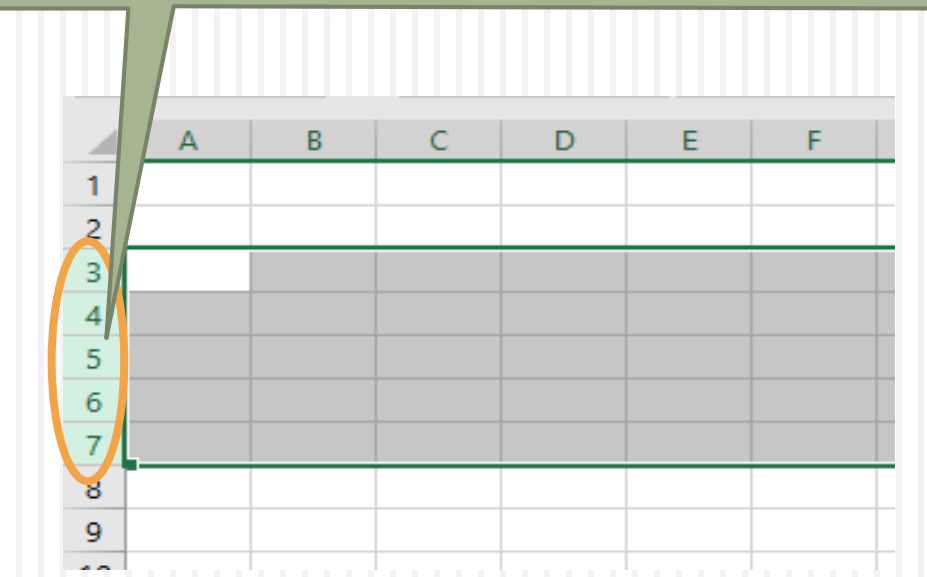

#### ៤.១ ការលាក់ជួរឈរ(Column) ឬជួរដេក(Row) (ត)

#### 19

#### 🗅 ការបង្ហាញជួរឈរៈ

- 1. ដាក់ mouse ឲ្យចំលើឈ្មោះជួរឈរ រួចទាញ select ចន្លោះទីតាំងជួរឈរចង់បង្ហាញ
- 2. ចុច mouse ខាងស្តាំចំទីតាំងដែលបាន select
- 3. ចុចលើពាក្យ Unhide

#### 🗅 ការបង្ហាញជួរដេកៈ

- ដាក់ mouse ឲ្យចំលើឈ្មោះជួរដេក រួចទាញ select ចន្លោះទីតាំងជួរដេកចង់បង្ហាញ
- 2. ចុច mouse ខាងស្តាំចំទីតាំងដែលបាន select
- 3. ចុចលើពាក្យ Unhide

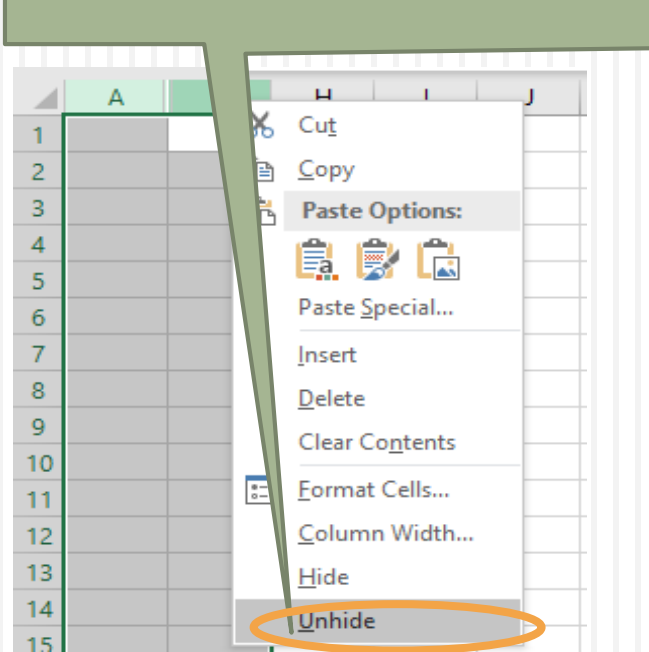

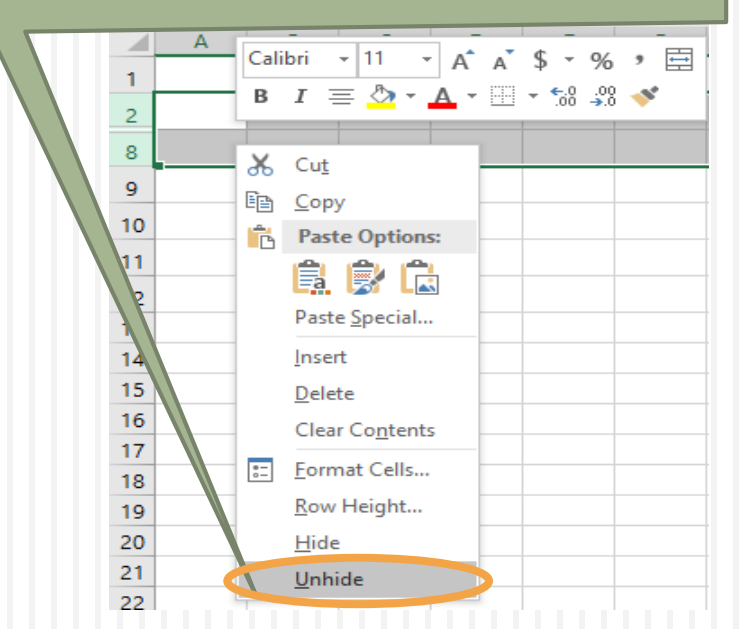

# ៥. ភារបោះពុម្ពឯភសារ

#### ៥.១ មុខទារផ្សេខៗ ភូទភារបោះពុម្ព

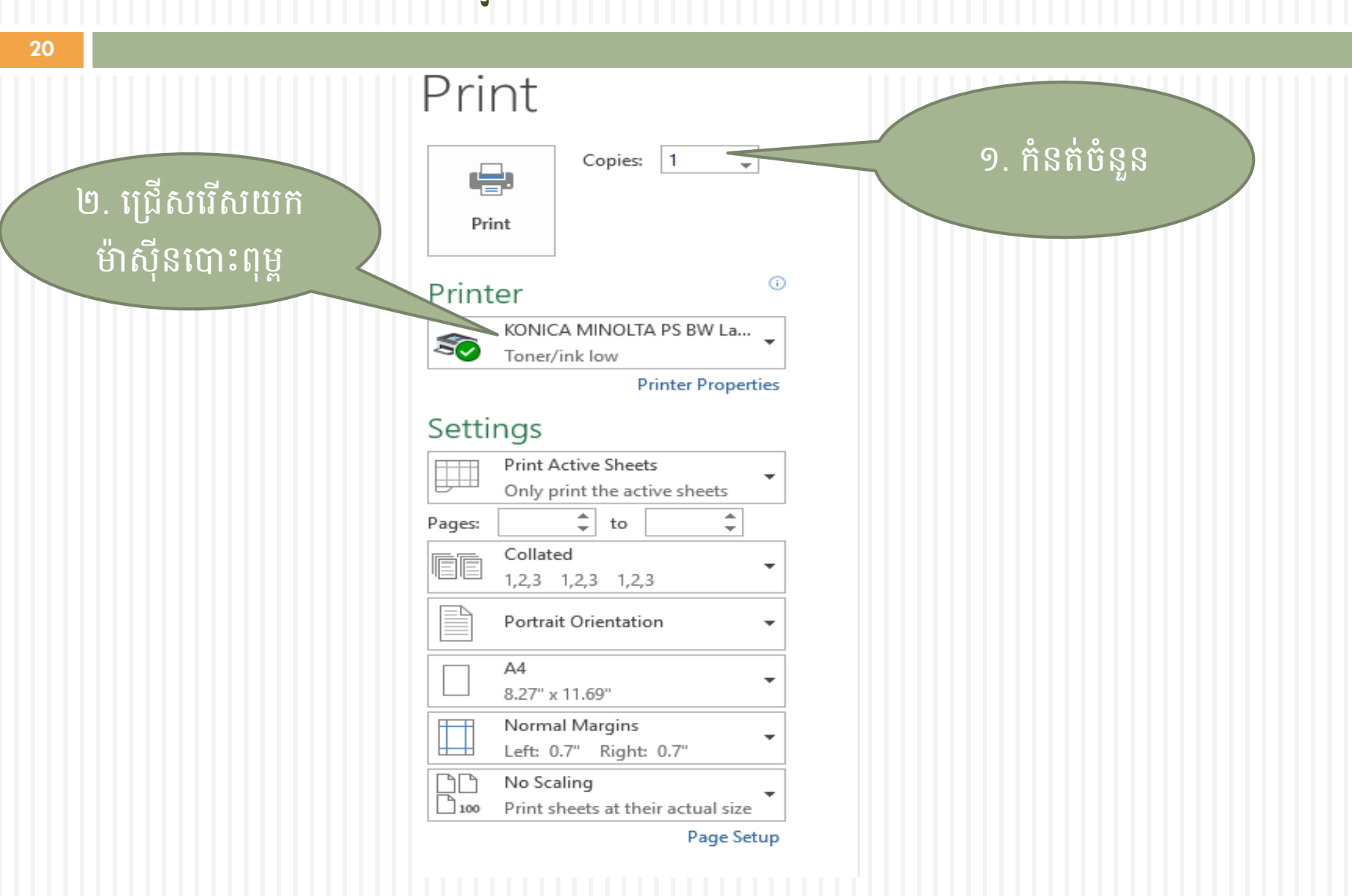

#### ៥.១ នុខចារនៀច ញ ភូទភារបោះពុង្គ ( ដ )

| Prii   | nt                                                          |            |
|--------|-------------------------------------------------------------|------------|
| Pri    | Copies: 1 🗘                                                 |            |
| Print  | er                                                          | <b>(</b> ) |
| 50     | KONICA MINOLTA PS BW La<br>Toner/ink low<br>Printer Propert | ▼<br>ies   |
| Setti  | ngs                                                         |            |
|        | Print Active Sheets<br>Only print the active sheets         |            |
| Pages: | 🗘 to 🌲                                                      |            |
| ĒĒ     | Collated<br>1,2,3 1,2,3 1,2,3                               | •          |
|        | Portrait Orientation                                        | •          |
|        | A4<br>8.27" x 11.69"                                        | •          |
|        | Normal Margins<br>Left: 0.7" Right: 0.7"                    | •          |
|        | No Scaling<br>Print sheets at their actual size             | -          |
|        | Page Set                                                    | up         |

#### មាន៣ជំរើស៖

- . Print Active Sheet: បោះពុម្ព សន្លឹកកិច្ចការដែលយើងកំពុងប្រើ ប្រាស់
- 2. Print Entire Workbook: បោះពុម្ព គ្រប់សន្លឹកកិច្ចការទាំងអស់នៅក្នុង File ដែលយើងកំពុងប្រើប្រាស់
- 3. Print Selection: បោះពុម្ពលើទីតាំង ដែលយើងបានធ្វើការជ្រើសរើស

(Select)

#### Print

|       |        | Сор      | les: | I       |      | r     |
|-------|--------|----------|------|---------|------|-------|
| Pri   | nt     |          |      |         |      |       |
| Print | er     |          |      |         |      | G     |
| ~     | KONIC  | CA MIN   | DLTA | PS B    | N La |       |
| ~     | Toner, | /ink low |      |         |      |       |
|       |        |          | Pr   | inter l | rope | rties |

a · [4

\*

#### Settings

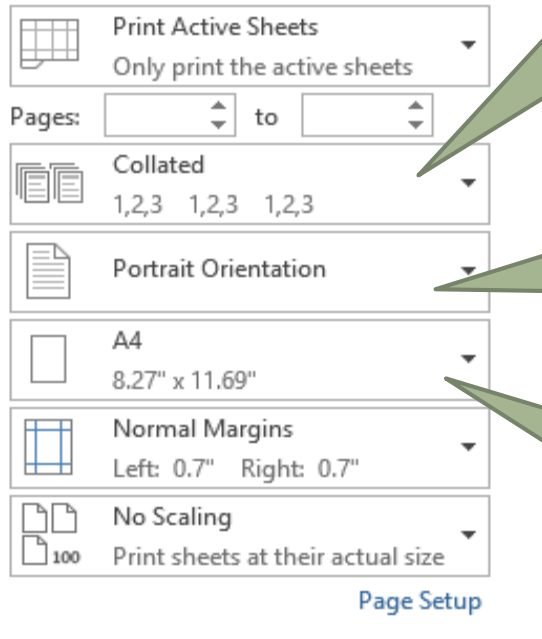

#### មាន២ជំរើស៖

- 1. Collated៖ បោះពុម្ពទំព័រតាម លំដាប់លំដោយ
- 2. Uncollated: បោះពុម្ពដោយមិន តំរៀបតាមលំដាប់លំដោយ

#### មាន២ជំរើស៖

 Portrait Orientation៖ ជ្រើសរើសយក ក្រដាសកិច្ចការបញ្ឈរ
 Landscape Orientation: ជ្រើសរើសយក ក្រដាសកិច្ចការផ្តេក

ជ្រើសរើសយកប្រភេទនៃ ទំហំសន្លឹកកិច្ចការ

#### Print

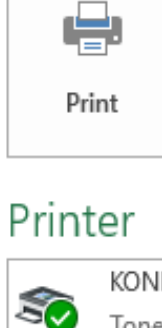

23

| Copies: | 1 |  |
|---------|---|--|
|         |   |  |

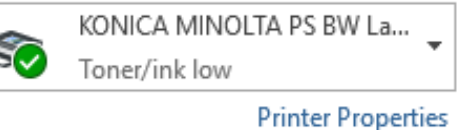

#### Settings

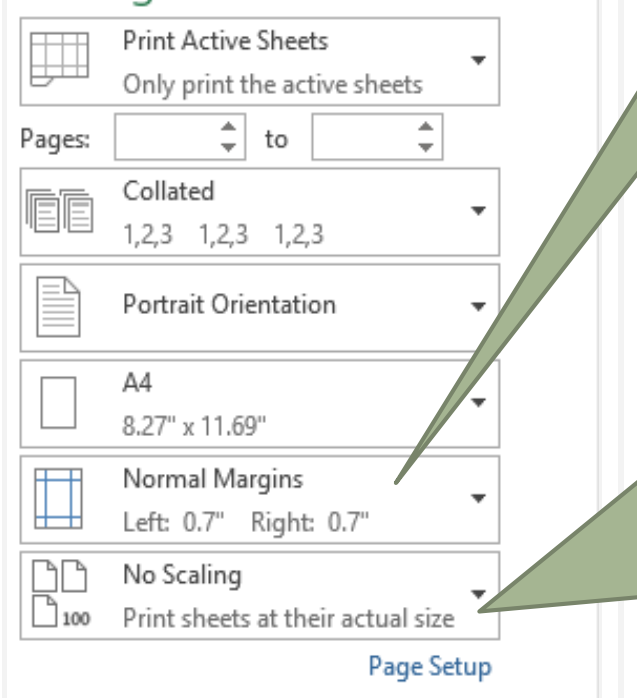

ធ្វើការកំណត់ទំហំ Margin

#### តាមការចង់បាន

#### មាន៤ជំរើស៖

- 1. No scaling: បោះពុម្ពសន្លឹកកិច្ចការ ដោយមិនកំណត់ទំហំ
- 2. Feet sheet on one page: សន្លឹកកិច្ច ការទាំងអស់នឹងបោះពុម្ពក្នុងទំព័រតែមួយ
- 3. Feet all columns in one page: គ្រប់ ជួរឈរទាំងអស់នឹងបោះពុម្ពក្នុងទំព័រតែ មួយ
- Feet all rows in one page: គ្រប់ជួរ ឈរទាំងអស់នឹងបោះពុម្ពក្នុងទំព័រតែមួយ

## ៥.២ ការកំណត់តំបន់បោះពុម្ព

24

#### 🗅 ការកំណត់តំបន់បោះពុម្ពឯកសារគឺការកំណត់តំបន់អាចបោះពុម្ពមកលើក្រដាសបាន

|    | Α   | В                  | С                | D                | E                  | F | G |                         |
|----|-----|--------------------|------------------|------------------|--------------------|---|---|-------------------------|
| 1  | ល.រ | ឈ្មោះមន្ត្រីវាជការ | ថ្ងៃខែឆ្នាំកំណើត | បៀវត្សម្វូលដ្ឋាន | ប្រាក់បំណាច់មុខងារ |   |   |                         |
| 3  | 1   | សុខ សាន្ត          | 01-Dec-1957      | 860,700          | 750,000            |   |   | នេះលើសចើស               |
| 4  | 2   |                    | 23-Jan-1959      | 841,700          | 500,000            |   |   | បរសបរស្បរររៀ            |
| 5  | 3   |                    | 15-Feb-1957      | 720,100          | 500,000            |   |   |                         |
| 6  | 4   |                    | 31-Jan-1959      | 720,100          | 470,000            |   |   | (Seleci)ទង្គតយដេលបងរដ្ឋ |
| 7  | 5   |                    | 10-Sep-1982      | 691,600          | 470,000            |   |   | Soften e Mit/Drint)     |
| 8  | 6   |                    | 10-Sep-1982      | 691,600          | 470,000            |   |   | ារស្មាសុច្ត(ការរេ)      |
| 9  | 7   |                    | 10-Sep-1982      | 691,600          | 470,000            |   |   |                         |
| 10 | 8   |                    | 10-Sep-1982      | 691,600          | 470,000            |   |   |                         |
| 11 | 9   |                    | 02-Jan-1986      | 691,600          | 470                |   |   | 1                       |
| 12 | 10  |                    | 02-Jan-1986      | 691,600          | 470,000            |   |   |                         |
| 13 | 11  |                    | 02-Jan-1986      | 691,600          | 470,000            |   |   |                         |
| 14 | 12  |                    | 02-Jan-1986      | 691,600          | 470,000            |   |   |                         |
| 15 | 13  |                    | 02-Jan-1986      | 691,600          | 470,000            |   |   |                         |
| 16 | 14  |                    | 02-Jan-1986      | 672,600          | 470,000            |   |   |                         |
| 17 | 15  |                    | 02-Jan-1986      | 672,600          | 470,000            |   |   |                         |
| 18 | 16  |                    | 20-Feb-1986      | 672,600          | 470,000            |   |   |                         |
| 19 | 17  |                    | 02-Jan-1986      | 672,600          | 470,000            |   |   |                         |
| 20 | 18  |                    | 02-Jan-1986      | 672,600          | 470,000            |   |   |                         |
| 21 | 19  |                    | 17-Dec-1984      | 672,600          | 470,000            |   |   |                         |
| 22 |     |                    |                  |                  |                    |   |   |                         |

## ៥.២ ការកំណត់តំបន់បោះពុម្ព (ត)

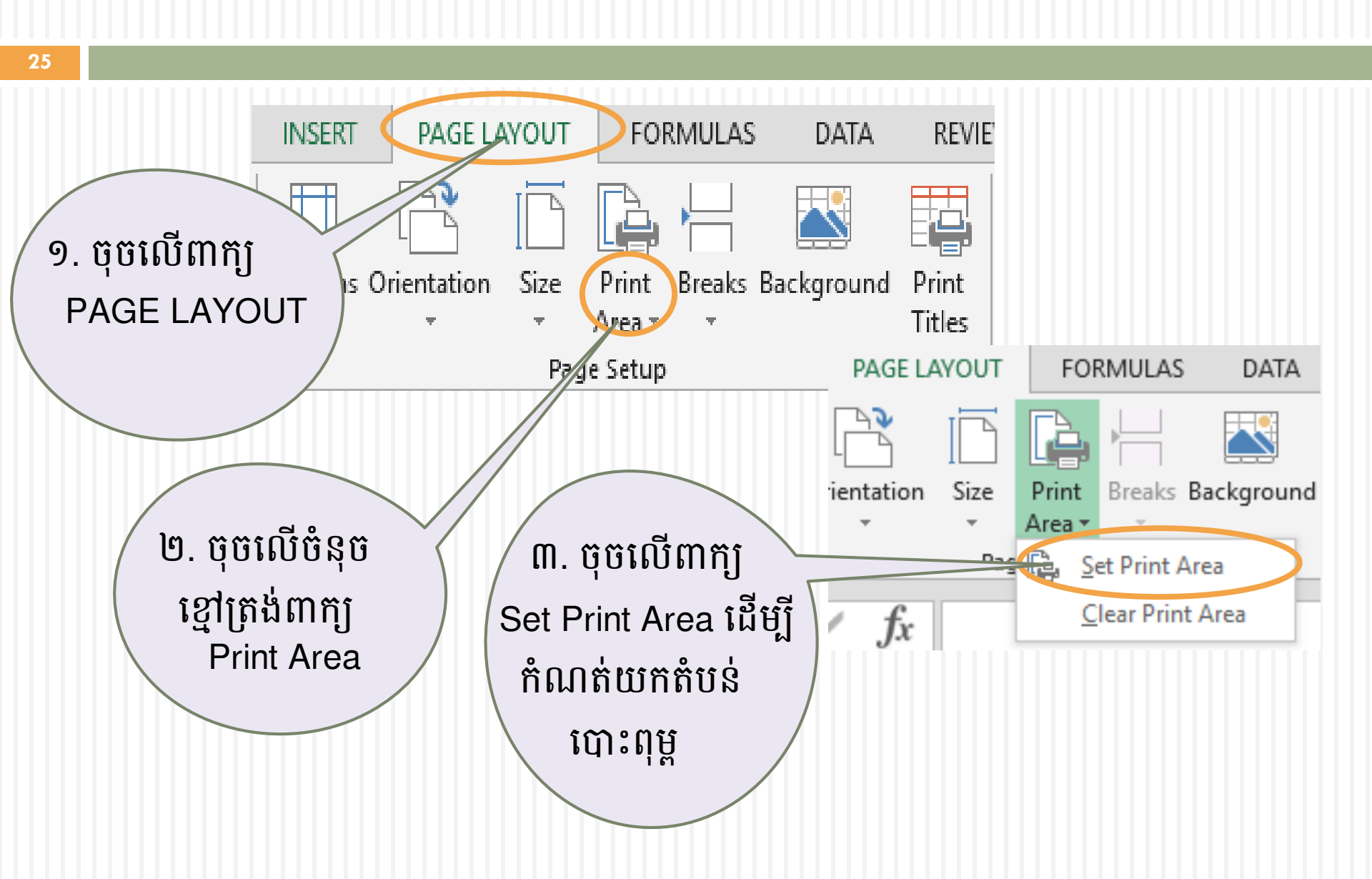

### ៥.៣ ការកំណត់ទំហំសន្លឹកកិច្ចការ

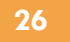

# ១. ចុចលើពាក្យ Page Layout ដែលស្ថិតនៅផ្នែកខាងលើ

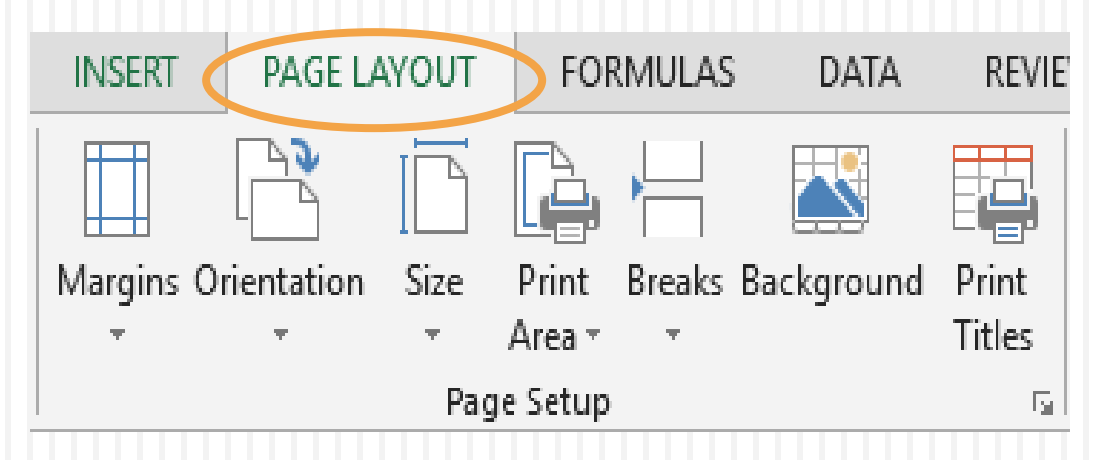

២. ចុចលើ ប៊ូតុងមួយនេះដែលស្ថិតនៅផ្នែកខាងក្រោម

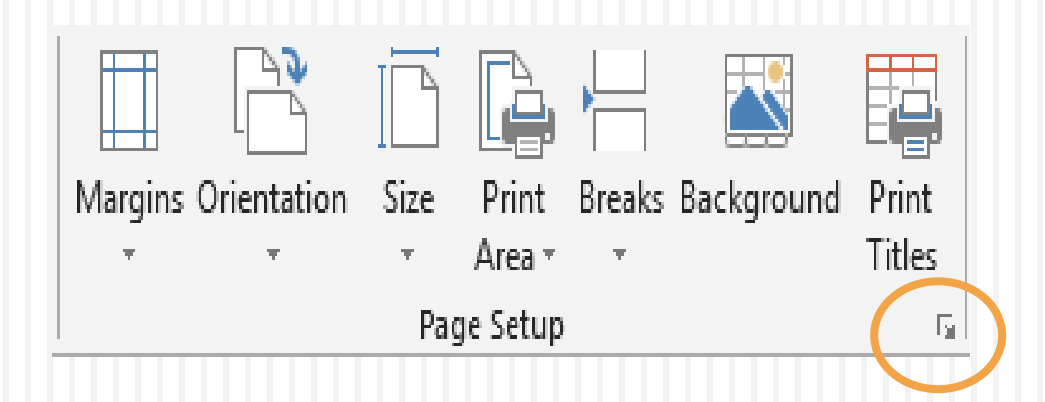

## ៥.៣ ជំហ៊ានទី២៖ ការកំណត់ទំហំសន្លឹកកិច្ចការ (ត)

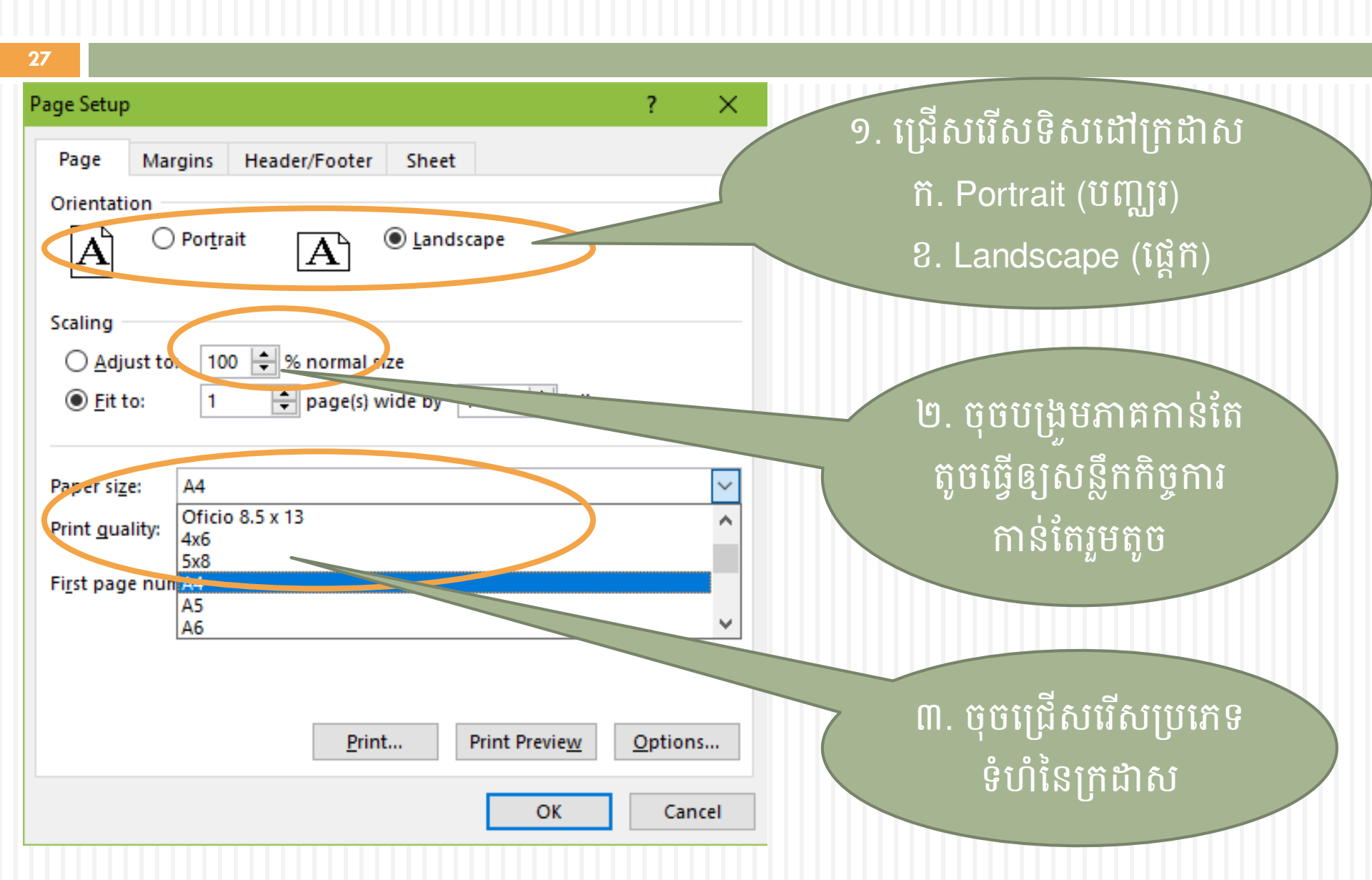

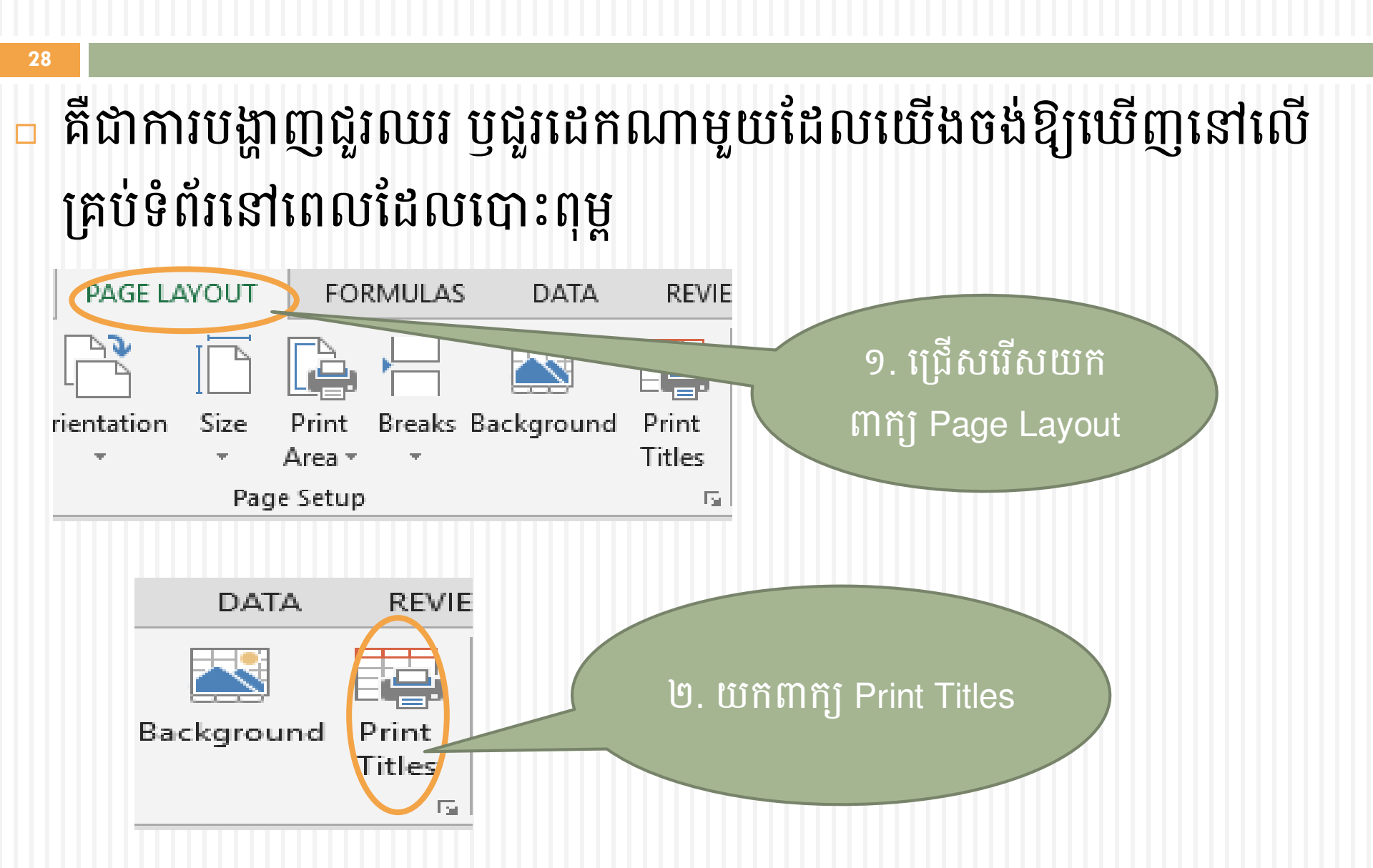

| 29                                                           |                                                       |                            |        |                                                    |
|--------------------------------------------------------------|-------------------------------------------------------|----------------------------|--------|----------------------------------------------------|
| Page Setup                                                   |                                                       | ?                          | ×      | ជួរដេក                                             |
| Page       Margins       Header,         Print <u>a</u> rea: | /Footer Sheet<br>Comments:<br>Cell <u>e</u> rrors as: | (None)<br>displayed        |        | រ<br>១. ចុចទៅលើ ប៊ូតុង<br>ដើម្បីជ្រើសរើសជួរ<br>ដេក |
| Page order<br>Down, then over<br>Over, then down             | y>                                                    | Print Previe <u>w</u> Opti | ons    |                                                    |
| · · · · · · · · · · · · · · · · · · ·                        |                                                       | ОК                         | Cancel |                                                    |

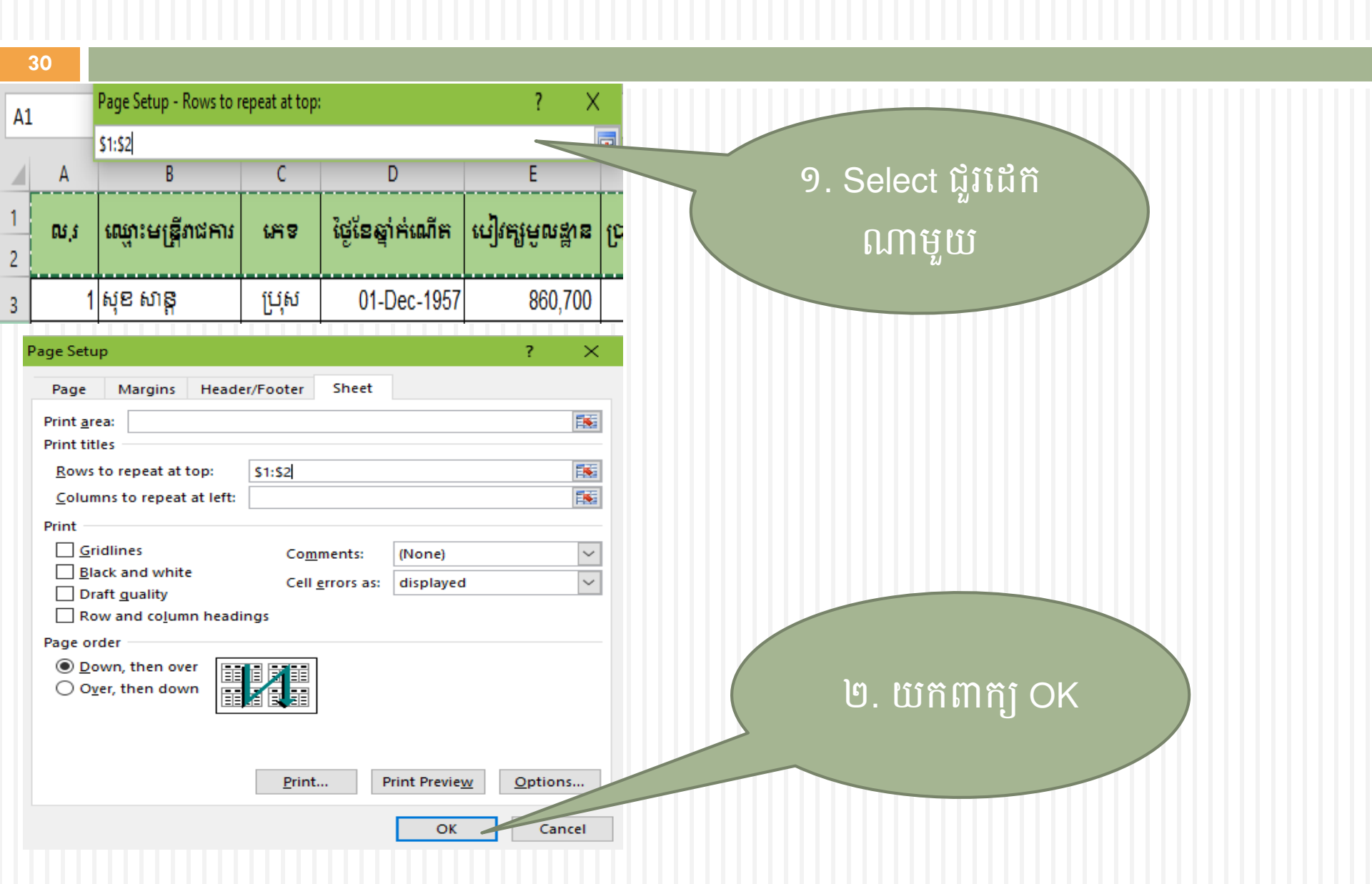

| 31                                                                                                    |                 |
|----------------------------------------------------------------------------------------------------|-----------------|
| Page Setup ? ×                                                                                                    | ជួរឈរ           |
| Page Margins Header/Footer Sheet                                                                                                    | ω               |
| Print <u>a</u> rea:<br>Print titles<br>Rows to repeat at top:                                                                                                    | ២ ចុចទៅលើ ប៊ិតង |
| <u>C</u> olumns to repeat at left:                                                                                                    | ដើមពីជើសរើសជរ   |
| Image: Second second second | ឈរ              |
| Page order                                                                                                    |                 |
| Print Print Previe <u>w</u> Options                                                                                                    |                 |
| OK Cancel                                                                                                    |                 |

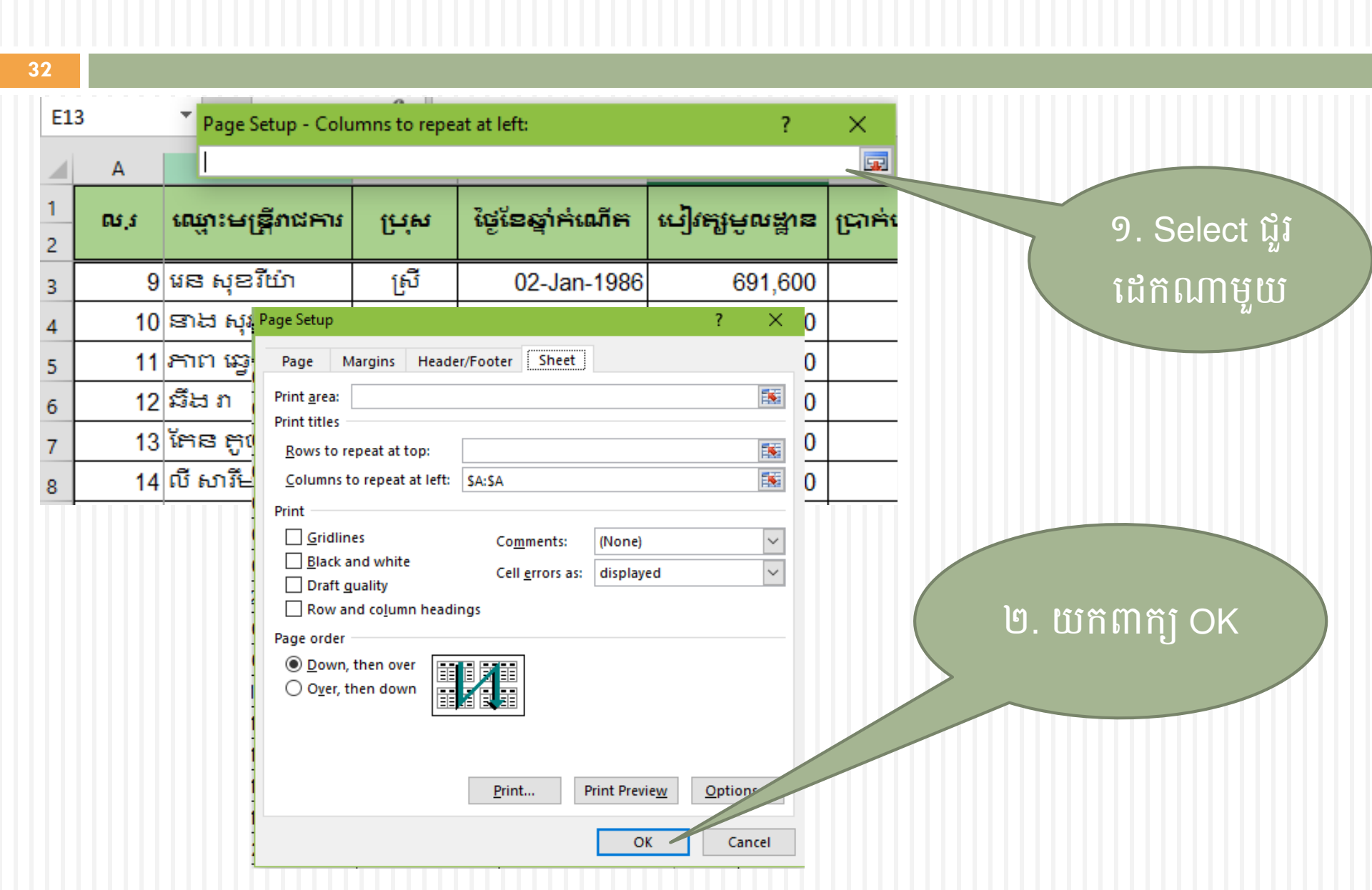

#### ៦. ភារស្វែទរភ និទខំនួសនិន្ថន័យ ៦.១ ការស្វែងរកទិន្នន័យ

- ការស្វែងរកទិន្នន័យគឺជាលក្ខណៈពិសេសមួយ អនុញ្ញាតឲ្យយើងស្វែងរក ទិន្នន័យ(ពាក្យ ឃ្លា ឬតួរអក្សរ)នៅក្នុងឯកសារដោយប្រើពាក្យ ឃ្លា ឬតួរ អក្សរគន្លឹះណាមួយ។
- ចុប៊ញាក្យ Find & select ស្ថិតនៅផ្នែកខាងលើប៉ែកខាងស្តាំនៃផ្ទាំង Home

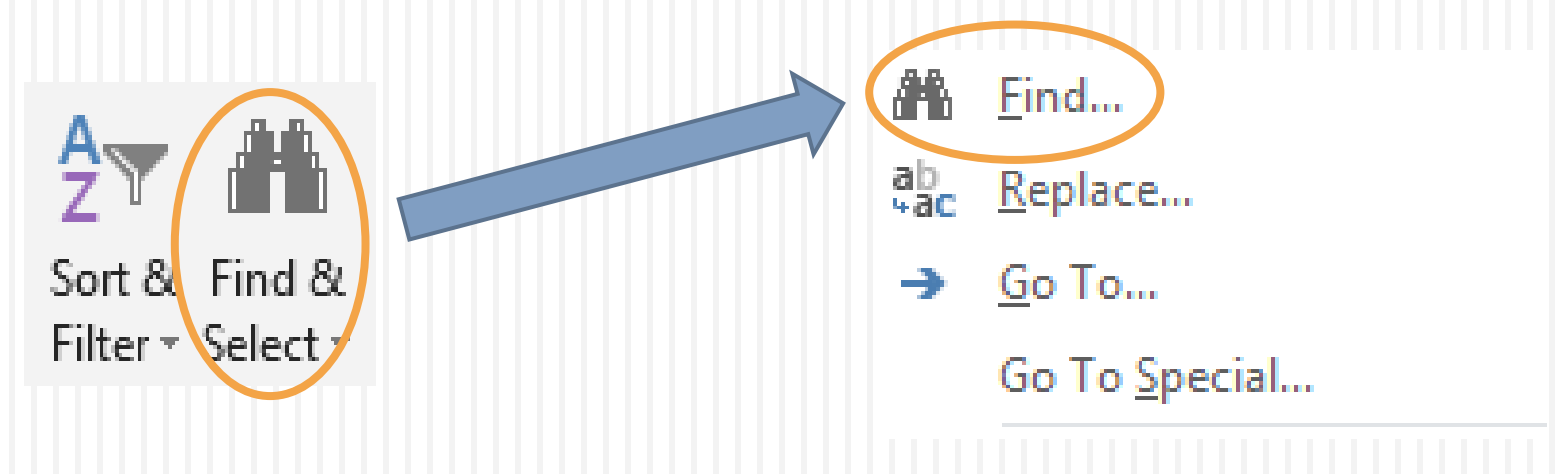

#### ៦.១ ការស្វែងរកទិន្នន័យ (ត)

34

បន្ទាប់មកយើងនឹងទទួលបានផ្ទាំងមួយនេះ រួចហើយសូមវាយបញ្ចូលពាក្យ ឬ ឃ្លា ឬ តួរលេខ គន្លឹះសម្រាប់ស្វែងរកត្រង់ប្រអប់ពីមុខ Fine what: រួច ចុចលើប៊ូតុង Find Next ដើម្បីស្វែងរកពាក្យ ឬ ឃ្លា ឬ តួរលេខគន្លឹះនោះ

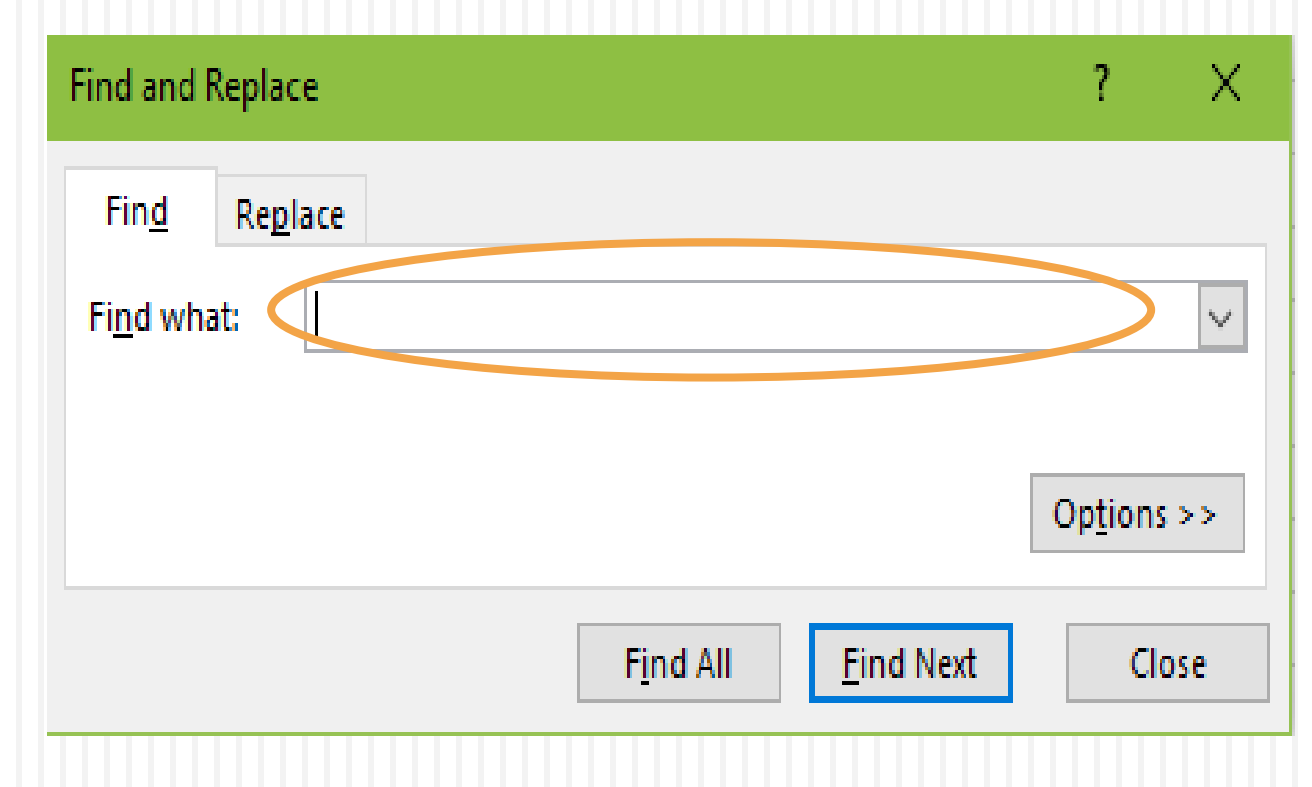

## ៦.២ ការជំនួសទិន្នន័យ

ការជំនួសទិន្នន័យគឺជាលក្ខណៈពិសេសមួយ អនុញ្ញាត្តឲ្យយើងជំនួស ទិន្នន័យ(ពាក្យ ឬ ឃ្លា ឬ តួរអក្សរ ឬ តួរលេខ)នៅក្នុងឯកសារដោយប្រើ ពាក្យ ឬ ឃ្លា ឬ តួរអក្សរ ឬ តួរលេខ គន្លឹះណាមួយ។

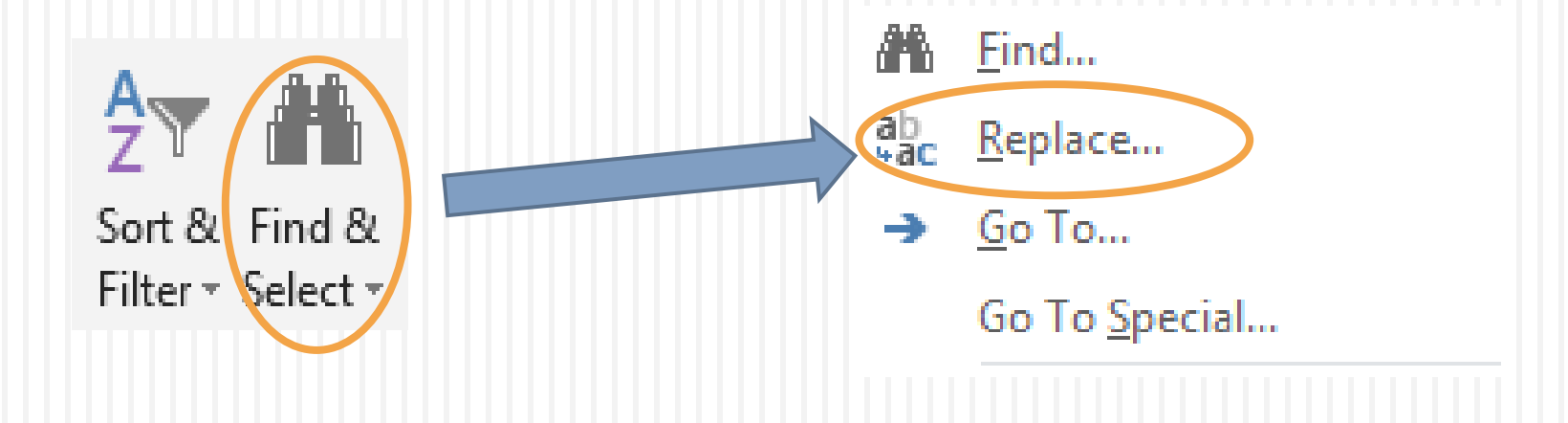

## ៦.២ ការជំនួសទិន្នន័យ (ត)

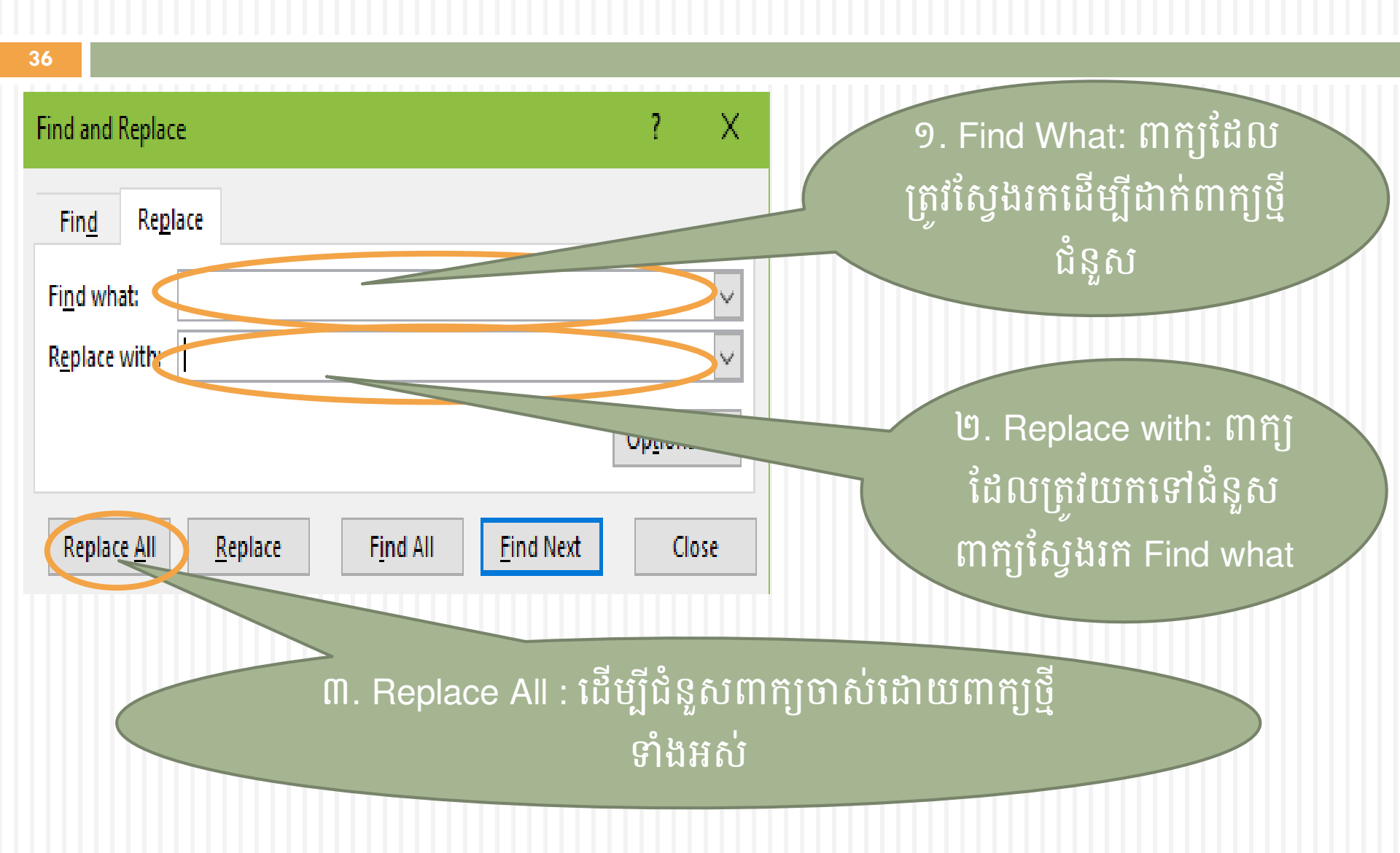

# ៧. ភារដំរៀមនិត្តន័យ និទទ្រើសរើសនិត្តន័យ ៧.១ ការតំរៀបទិន្នន័យ

- ការតំរៀបទិន្នន័យគឺជាដំណើរការតំរៀបទិន្នន័យតាមលំដាប់(តូចបំផុត ទៅ ធំបំផុត ឬ ធំបំផុត ទៅ តូចបំផុត) ដើម្បីឲ្យមានភាពងាយស្រួសសម្រាប់ការ វិភាគលើទិន្នន័យ។
- បញ្ហាក់៖ មុននឹងអាចធ្វើការតំរៀបទិន្នន័យ
   លោកអ្នកត្រូវធ្វើការ select លើទិន្នន័យទាំង
   នោះជាមុនសិន។ ចំពោះ cell ដែលត្រូវបាន
   វំលាយបញ្ចូលគ្នា(merge) គឺមិនអាចធ្វើការ
   តំរៀបទិន្នន័យបានទេ។

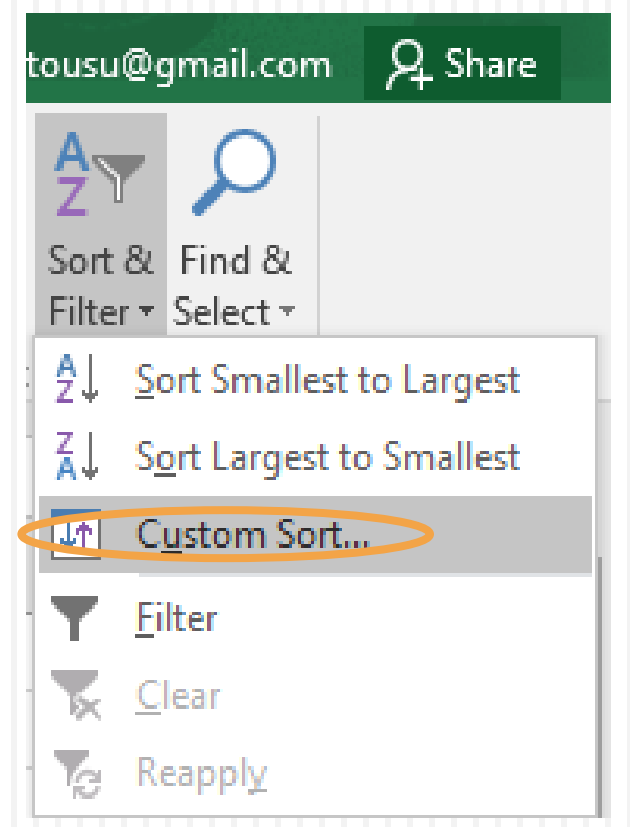

# ៧.១ ការតំរៀបទិន្នន័យ (ត)

- Sort by គឺត្រូវជ្រើសយកជួរឈរដែលត្រូវតំរៀបទិន្នន័យ។
- Sort on គឺត្រូវជ្រើសប្រភេទនៃការតំរៀប ដូចជាតាម តំលៃ(values) ពណ៌cell(cell color) ពណ៌អក្សរ(font color) និង cell icon។
- Order គឺត្រូវជ្រើសលំដាប់នៃការតំរៀបទិន្នន័យកើន ឬ បយជាដើម។

| Sort                             |                      |              |          |                     | ?                | $\times$ |
|----------------------------------|----------------------|--------------|----------|---------------------|------------------|----------|
| <sup>*</sup> A<br>Z↓ <u>A</u> dd | Level X Delete Level | E Copy Level | • Option | ns My da            | ita has <u>h</u> | eaders   |
| Column                           |                      | Sort On      |          | Order               |                  |          |
| Sort by                          | Column A             | Values       | ~        | Smallest to Largest |                  | ~        |
|                                  | Column B<br>Column C |              |          |                     |                  |          |
|                                  | Column D<br>Column E |              |          |                     |                  |          |
|                                  |                      |              |          |                     |                  |          |
|                                  |                      |              |          |                     |                  |          |
|                                  |                      |              |          | ОК                  | Can              | cel      |

## ៧.២ ការជ្រើសរើសទិន្នន័យ

- ការជ្រើសរើសទិន្នន័យគឺជាការច្រោះយកទិន្នន័យសំខាន់ៗមួយផ្នែកចេញពី សំនុំនៃទិន្នន័យ។
- បញ្ហាក់៖ មុននឹងអាចធ្វើការជ្រើសរើសទិន្នន័យបាន លោកអ្នកត្រូវធ្វើការ select លើទិន្នន័យទាំងនោះ ជាមុនសិន។

|   | A<br>Z▼      | $\boldsymbol{\rho}$     |
|---|--------------|-------------------------|
|   | Sort &       | Find &                  |
|   | Filter •     | Select -                |
|   | Al ≥         | ort Smallest to Largest |
|   | ZA↓ S        | ort Largest to Smallest |
|   | <b>↓</b> ↑ 0 | C <u>u</u> stom Sort    |
| < | Y E          | ilter                   |

# ៧.២ ការជ្រើសរើសទិន្នន័យ (ត)

|    | А                | В                                | С                      | D                                | E           | F               |
|----|------------------|----------------------------------|------------------------|----------------------------------|-------------|-----------------|
| 1  | ល.រ <sup>*</sup> | ឈ្មោះមន្ត្រីរាជ <mark>ក</mark> ី |                        | <u>ទ</u> ort A to Z              | អៅកែមេលដា 🔻 | ហាក់បំណាច់មុខឯ` |
| 3  | 1                | សុខ សាន្ត                        | ប្រុល <sup>ភ្</sup> ្ត | ↓ S <u>o</u> rt Z to A           |             | 750,000         |
| 4  | 2                | វិទ្ធី សុខ                       | ស្រី                   | Sor <u>t</u> by Color            |             | 500,000         |
| 5  | 3                | ឡេង ម៉ាលី                        | ប្រុស 💡                | K <u>C</u> lear Filter From "ជ្រ | វត្រ"       | 500,000         |
| 6  | 4                | វង់ ចាន់                         | ស្រី                   | F <u>i</u> lter by Color         |             | 470,000         |
| 7  | 5                | ម៉េង ឡោម                         | ស្រី                   | Text <u>F</u> ilters             |             | 470,000         |
| 8  | 6                | មី កល្យាណ                        | ប្រុស                  | Search                           | 1           | o 470,00        |
| 9  | 7                | វវេង ស្រី                        | ស្រី                   | (Select All)                     |             | 470.0           |
| 10 | 8                | កាន់ ចន                          | ប្រុស                  | (µັ<br>(µັ                       |             |                 |
| 11 | 9                | វេន សុខរីយ៉ា                     | ស្រី                   | (Blanks)                         |             |                 |
| 12 | 10               | នាង សុភាព                        | ប្រុល                  |                                  |             | 4               |
| 13 | 11               | ភាព ឆ្វេវ                        | វ្រៃ                   |                                  |             |                 |
| 14 | 12               | ឆិង រា                           | ស្រី                   |                                  |             | 4               |
| 15 | 13               | ពេន ពូច<br>                      | ប្រុស                  |                                  |             | 470,000         |
| 16 | 14               | ល សាវម                           | ល្រ                    |                                  | OK Cancel   | 470,000         |
| 17 | 15               | រោជ រោម<br>រីរសង                 | ល្រ                    | 20 E-h 4000                      | (72) (00)   | 4/0,000         |
| 18 | 10               | ាម ផ្លា<br>រថៃ អត់ទើ             | ារ                     | 20-Feb-1986                      | 672,600     | 470,000         |

#### **៨. គារបទ្តឥឡូរឈរ ឫទ្ធរជេត** (Freeze)

41

គឺជាការកំណត់ជួរឈរ ឬជួរដេកណាមួយឱ្យនៅតែអាចមើលឃើញ ដដែល នៅពេលដែលយើងធ្វើការទាញចុះ ឬឡើង។

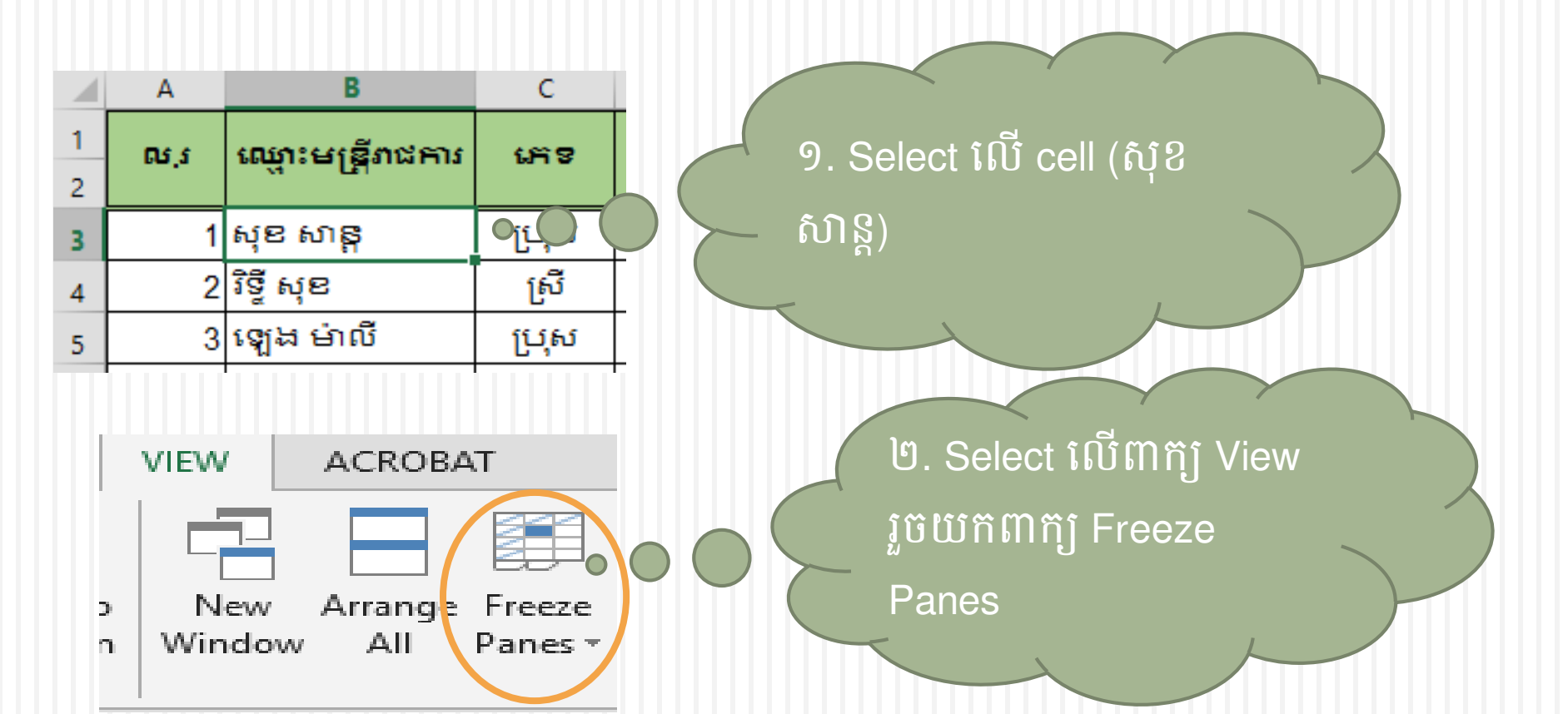

#### **៩. ភារទំលាត់** Automatic Updateនិត្ថន័យ និទះវៀម Enable Macro

- 42
- ការកំណត់ Automatic Update ដើម្បីធ្វើបច្ចុប្បន្នភាពទិន្នន័យពីFile ផ្សេងៗដែលត្រូវបានតភ្ជាប់។
- ១. បើព Microsoft Excel
- ២. នៅផ្នែកខាងលើប៉ែកឆ្វេង ចុចលើ Tab File ~ ~ ? 옷 값 옷 - 💝 📼 aye Layout Formulas Data 👗 Cut - 11 - A A = = Calibri 🖶 Wrap Text 🖻 Сору 🔹 BIU-👻 🚍 🚍 🚝 🗮 🖽 Merge & Center 💕 Format Painter Clipboard Font Alianment A1 fx G н 2 3
- ៣. នឹងបង្ហាញផ្ទាំងមួយ បន្ទាប់មកជ្រើសរើសយក Option ដែលខាងក្រោម

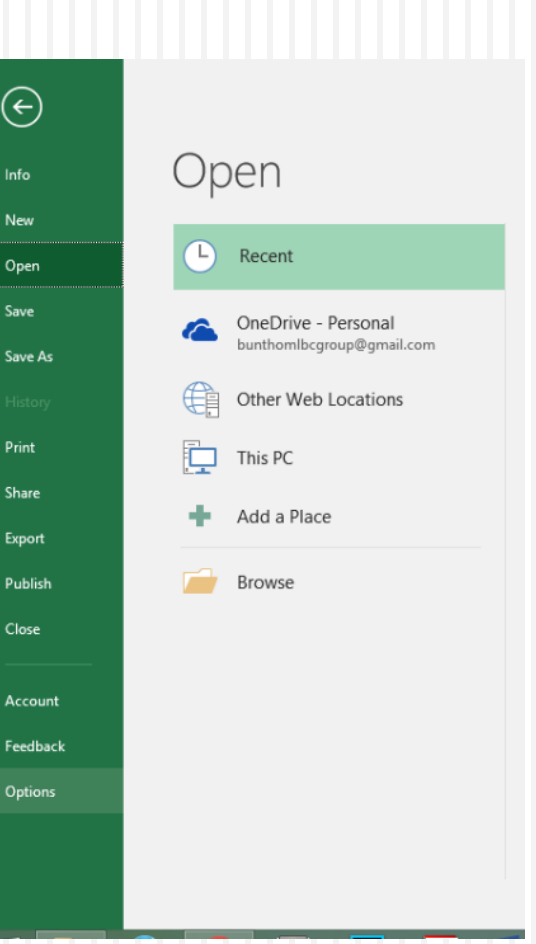

#### ៩.១ ការកំណត់ Automatic Update ទិន្នន័យ

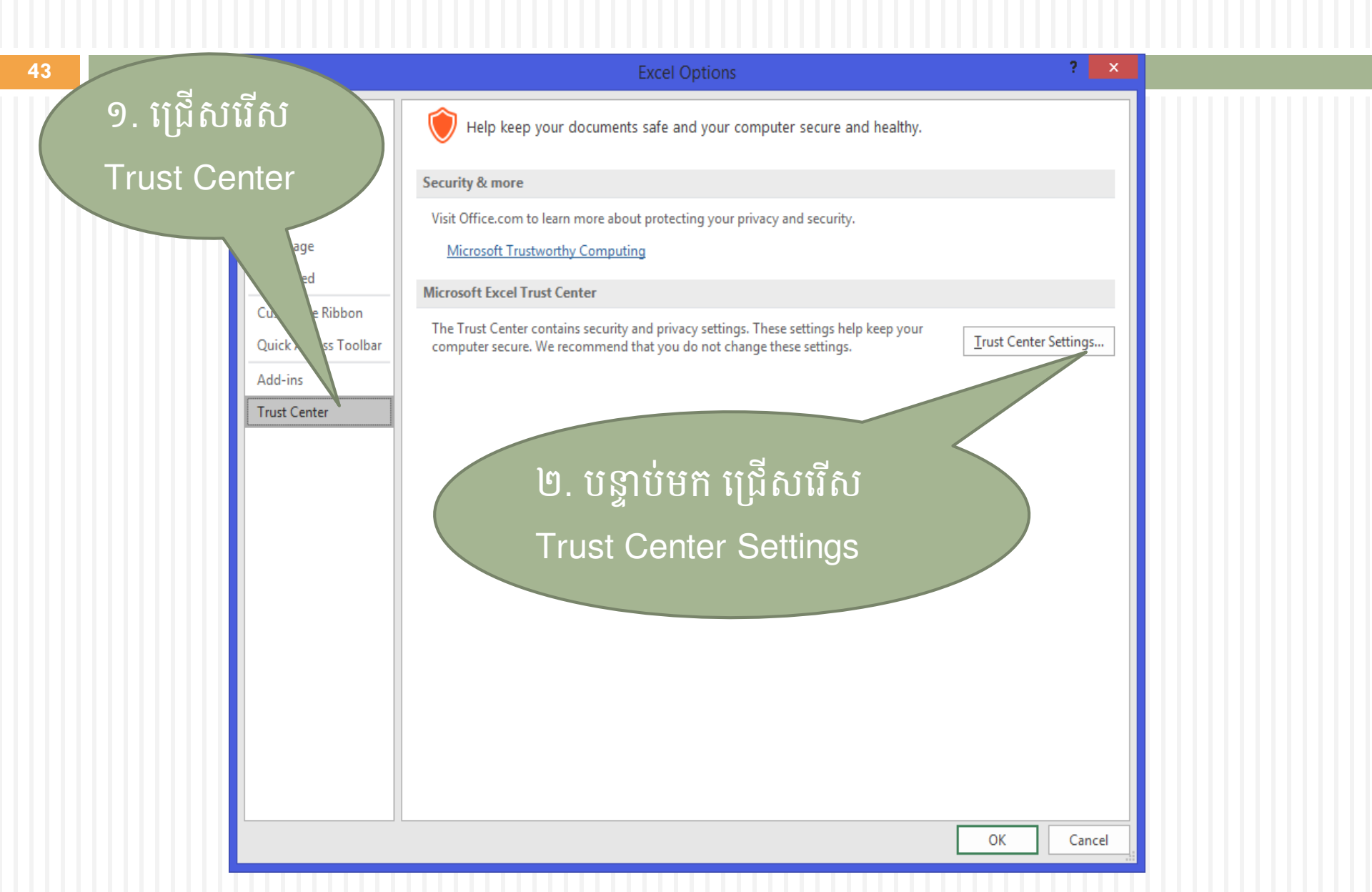

#### ផ្ទាំង Trust Center នឹងបង្ហាញទ្បើង

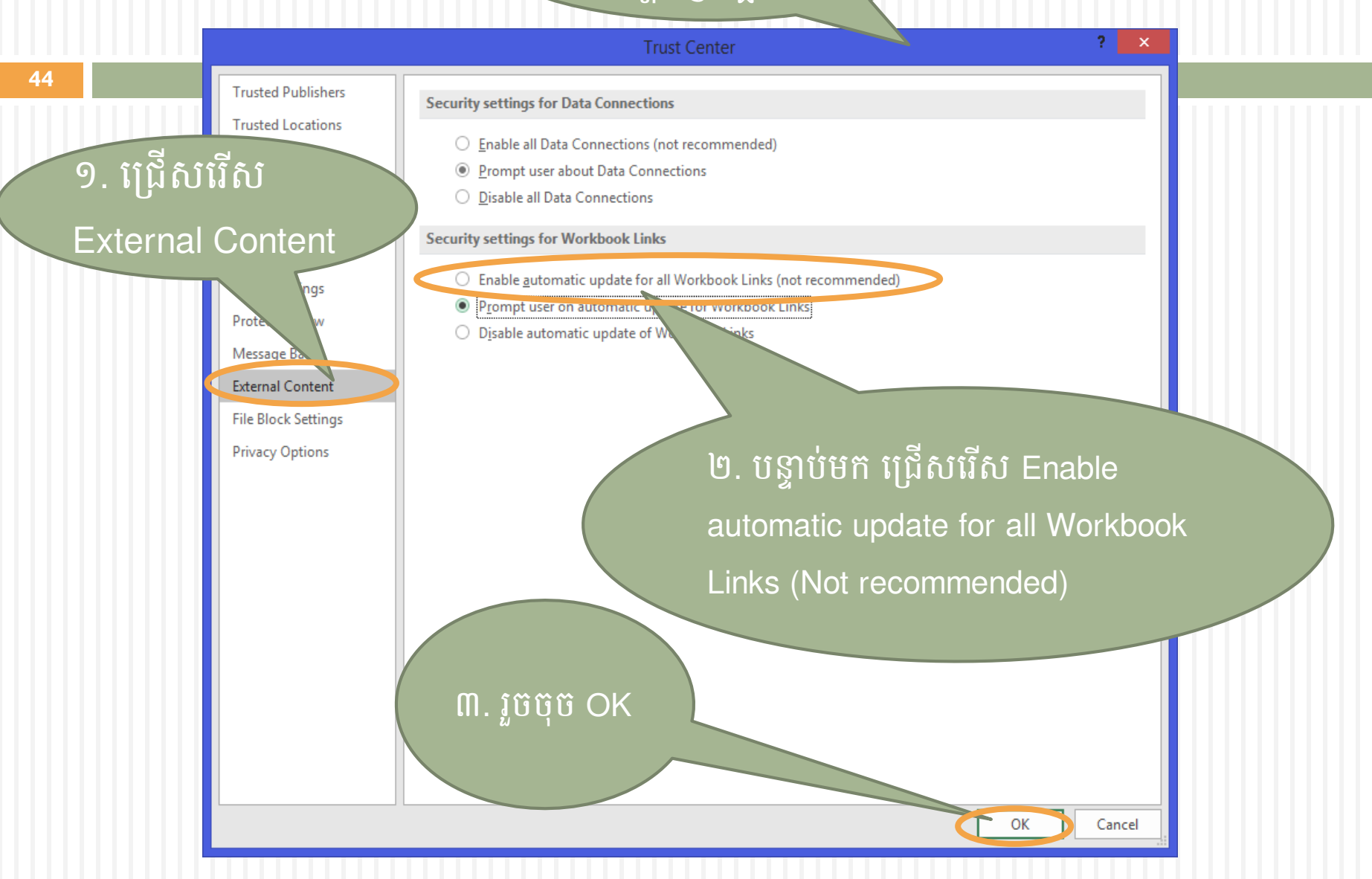

#### ផ្ទាំង Excel Option នឹង បង្ហាញឡើង

? × 45 General  $\bigcirc$ Help keep your documents safe and your computer secure and healthy. Formulas Proofing Security & more Save Visit Office.com to learn more about protecting your privacy and security. Language Microsoft Trustworthy Computing Advanced Microsoft Excel Trust Center Customize Ribbon The Trust Center contains security and privacy settings. These settings help keep your Trust Center Settings.. Quick Access Toolbar computer secure. We recommend that you do not change these settings. Add-ins Trust Center ២. បន្ទាប់មក បិទ Microsoft Excel ១. រូចចុច Ok រូចបើកឡើងវិញ នឹងមានសារមួយ រូចចុចUpdate ជាការស្រេច។ OK Cancel х Microsoft Excel This workbook co. links to one or more external sources that could be unsafe. If you trust the links, date them to get the latest data. Otherwise, you can keep working with the data you have. Update Don't Update Help

#### ៩.២ របៀប Enable Macro

46

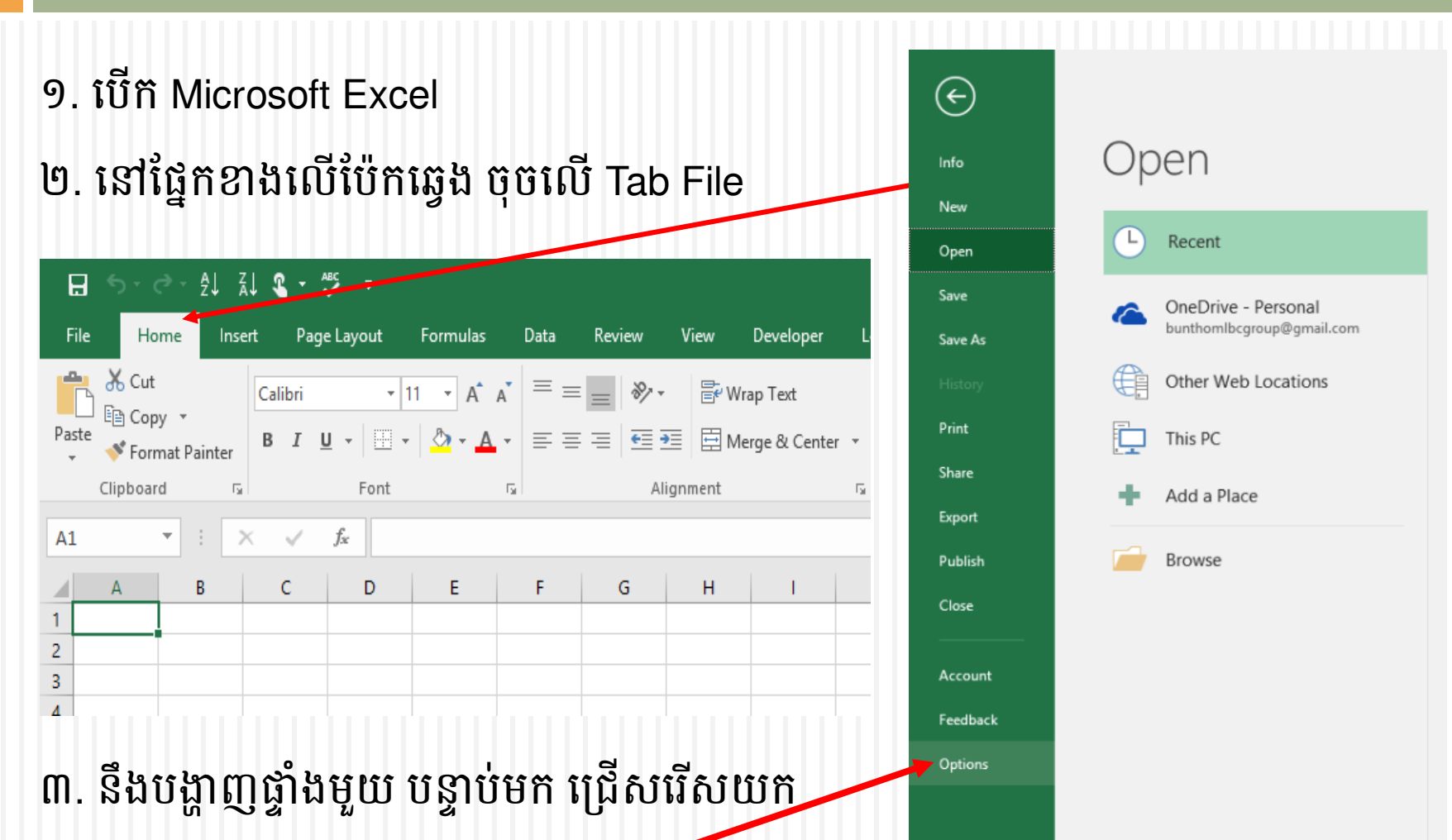

Option ដែលខាងក្រោម

## ៩.២ របៀប Enable Macro (ត)

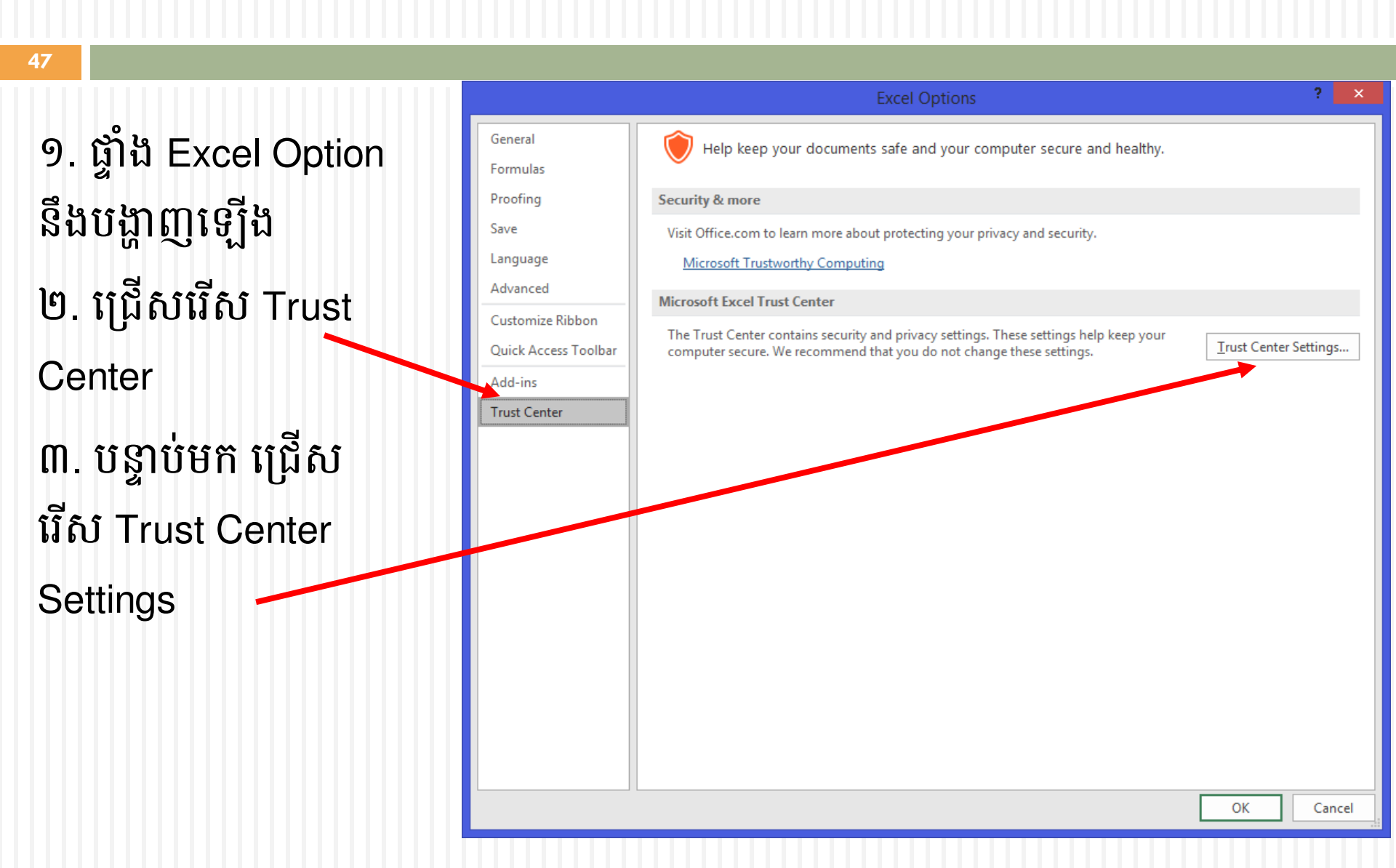

#### ៩.២ របៀប Enable Macro (ត)

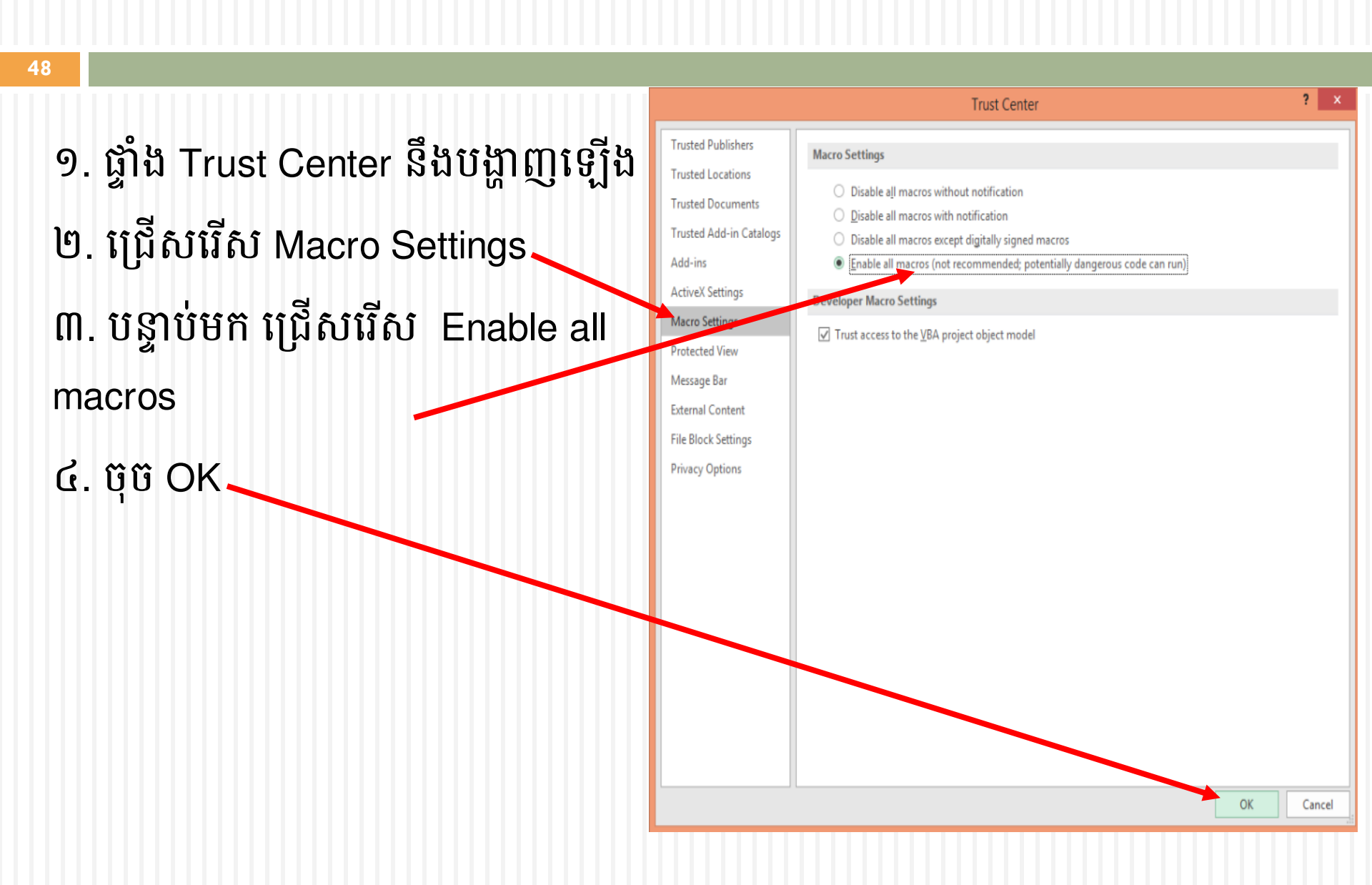

## ៩.២ របៀប Enable Macro (ត)

- ១. ផ្ទាំង Excel Option នឹងបង្ហាញឡើង
- ២. ជ្រើសរើស OK
- ៣. បន្ទាប់មក បិទ Microsoft Excel រួច បើកឡើងវិញ ពេលនោះយើងនឹងអាចបូក សរុបបាន។

|                      | Excel Options                                                                          | ?                      |
|----------------------|----------------------------------------------------------------------------------------|------------------------|
| General              | Help keep your documents safe and your computer secure and healthy.                    |                        |
| Formulas             | <b>`</b>                                                                               |                        |
| Proofing             | Security & more                                                                        |                        |
| Save                 | Visit Office.com to learn more about protecting your privacy and security.             |                        |
| Language             | Microsoft Trustworthy Computing                                                        |                        |
| Advanced             | Microsoft Excel Trust Center                                                           |                        |
| Customize Ribbon     | The Trust Center contains security and privacy settings. These settings help keep your |                        |
| Quick Access Toolbar | computer secure. We recommend that you do not change these settings.                   | Trust Center Settings. |
| Add-ins              |                                                                                        |                        |
| Trust Center         |                                                                                        |                        |
|                      |                                                                                        |                        |
|                      |                                                                                        |                        |
|                      |                                                                                        |                        |
|                      |                                                                                        |                        |
|                      |                                                                                        |                        |
|                      |                                                                                        |                        |
|                      |                                                                                        |                        |
|                      |                                                                                        |                        |
|                      |                                                                                        |                        |
|                      |                                                                                        |                        |
|                      |                                                                                        |                        |
|                      |                                                                                        |                        |

## 90. ភារភារពារសន្ល៍ភភិទ្ធភារ (Worksheet Protection)

- ការការពារសន្លឹកការងារគឺជាការការពារពីការផ្លាស់ប្តូរ ប្តូរទីកន្លែង បន្ថែម ឬ លុបទិន្នន័យពីអ្នកប្រើប្រាស់ដោយចៃដន្យឬចេតនា។
- ១. ត្រូវ select លើ cell ទាំងឡាយ ណាដែលចង់ឲ្យអ្នកប្រើប្រាស់បញ្ចូល ទិន្នន័យបាន
- ២. ប៊ុប៊ mouse ខាងស្តាំលើតំបន់ដែល ប៊ាន select
- ៣. ប៊ុប៊លើ Format Cells...

| Ð  | յբ  |              | IJ    |          |                         |               |        |                              |     |
|----|-----|--------------|-------|----------|-------------------------|---------------|--------|------------------------------|-----|
|    | А   | В            | С     |          | C                       |               |        | F                            | G   |
| 1  | ល.វ | ឈោះមនើរាជការ | បេស   |          | Paste <u>S</u> pecial   |               | ឋជាន   | បោ <del>ក</del> ់បំណាច់មខងារ | អាយ |
| 2  |     | ·ч- [f       | - U1- | Ĵ        | Smart <u>L</u> ookup    |               | -a     | U*******                     |     |
| 3  | 1   | សុខ សាន្ត    | ប្រុស |          | Insert                  |               | 0,700  | 750,000                      | 60  |
| 4  | 2   | វិទ្ធី សុខ   | ស្រី  |          | <u>D</u> elete          |               | 1,700  | 500,000                      | 58  |
| 5  | 3   | ឡេង ម៉ាលី    | ប្រុស |          | Clear Co <u>n</u> tents |               | 0,100  | 500,000                      | 60  |
| 6  | 4   | វង់ ចាន់     | ស្រី  | -        | Quick Analysis          |               | 0,100  | 470,000                      | 58  |
| 7  | 5   | ម៉េង ឡោម     | ស្រី  |          | Filt <u>e</u> r         | Þ             | 1,600  | 470,000                      | 35  |
| 8  | 6   | មី កល្យាណ    | ប្រុស |          | S <u>o</u> rt           | •             | 1,600  | 470,000                      | 35  |
| 9  | 7   | វេង ស្រី     | ស្រី  | Ç        | Insert Co <u>m</u> ment |               | 1,600  | 470,000                      | 35  |
| 10 | 8   | ពាន់ ចន      | ប្រុស | 8-<br>0- | Format Cells            |               | 1,600  | 470,000                      | 35  |
| 11 | 9   | វេន សុខរីយ៉ា | ស្រី  |          | PICK From Drop-dowr     | n List        | 1,600  | 470,000                      | 31  |
| 12 | 10  | នាឯ សុភាព    | ប្រុស |          | Define N <u>a</u> me    |               | 1,600  | 470,000                      | 31  |
| 13 | 11  | ភាព ឆ្វេវ    | ព្រ័  | A.       | Hyperl <u>i</u> nk      |               | 1,600  | 470,000                      | 31  |
| 14 | 12  | ឆិង រា       | ស្រី  |          | 02-Jan-1986             | 6             | 91,600 | 470,000                      | 31  |
| 15 | 13  | ពែន ពូច      | ប្រុស | Khr      | mer K 👻 11 📑 🗚 🗸        | <b>`</b> \$ - | % , 🗄  | 470,000                      | 31  |
| 16 | 14  | លី សារីម     | ស្រី  | В        | I = 🔷 • 🗛 • 🗄           | .00 ▼ €.0     | .00 💉  | 470,000                      | 31  |
| 17 | 15  | ជេង ជេម      | ស្រី  |          | 02-Jan-1986             | 6             | 72,600 | 470,000                      | 31  |
| 18 | 16  | មែ ផ្លូក     | ស្រី  |          | 20-Feb-1986             | 6             | 72,600 | 470,000                      | 31  |
|    | 17  | វីម ហ៉ានី    | ពេររា | +        | 02-1an-1986             | 6             | 72 600 | 470 000                      | 21  |

### 90. ភារភារពារសេឆ្លឹកភិច្ឆភារ (ដ)

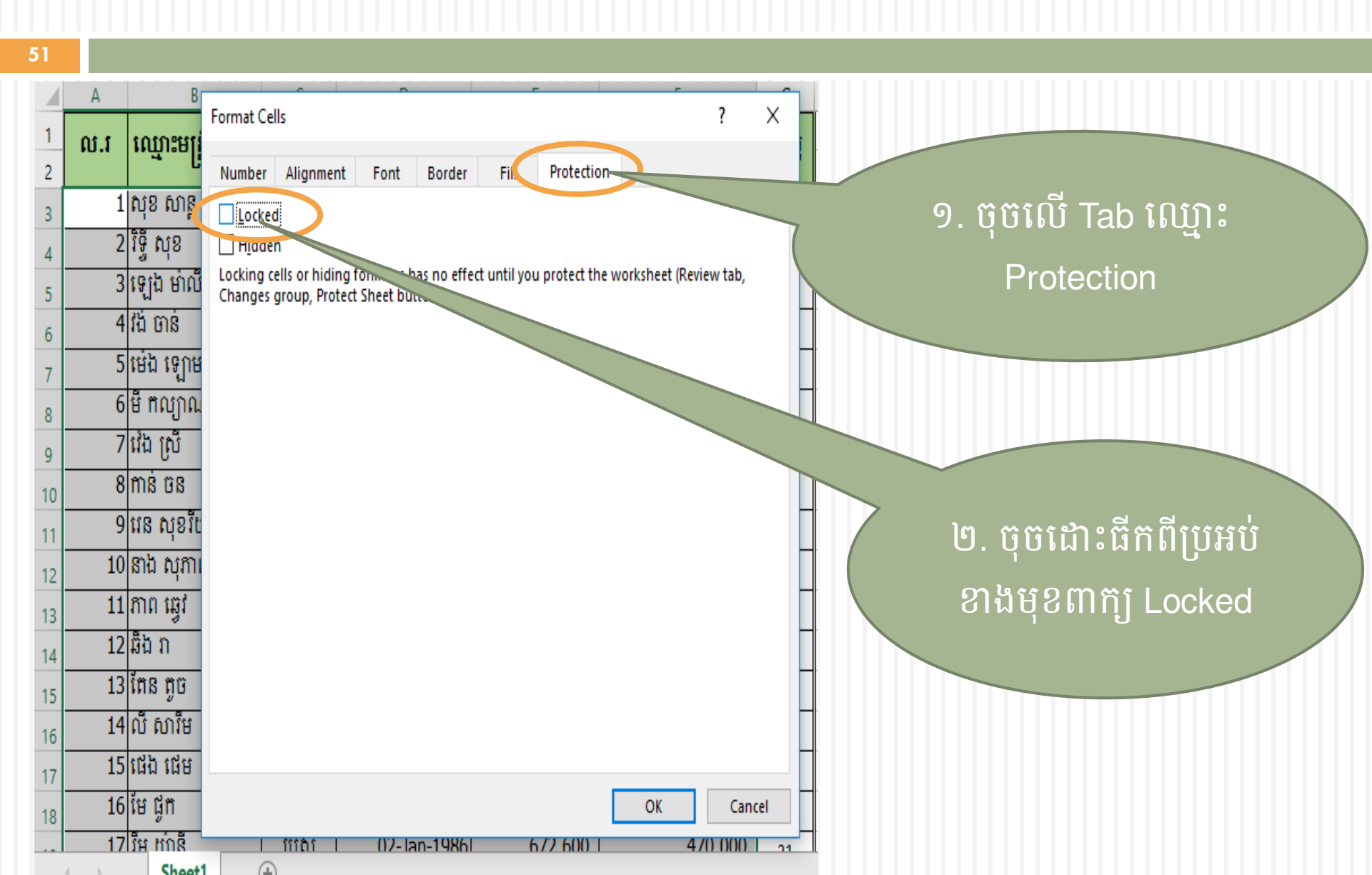

#### 90. ភារភារពារសេឆ្លឹកភិច្ចភារ (ដ)

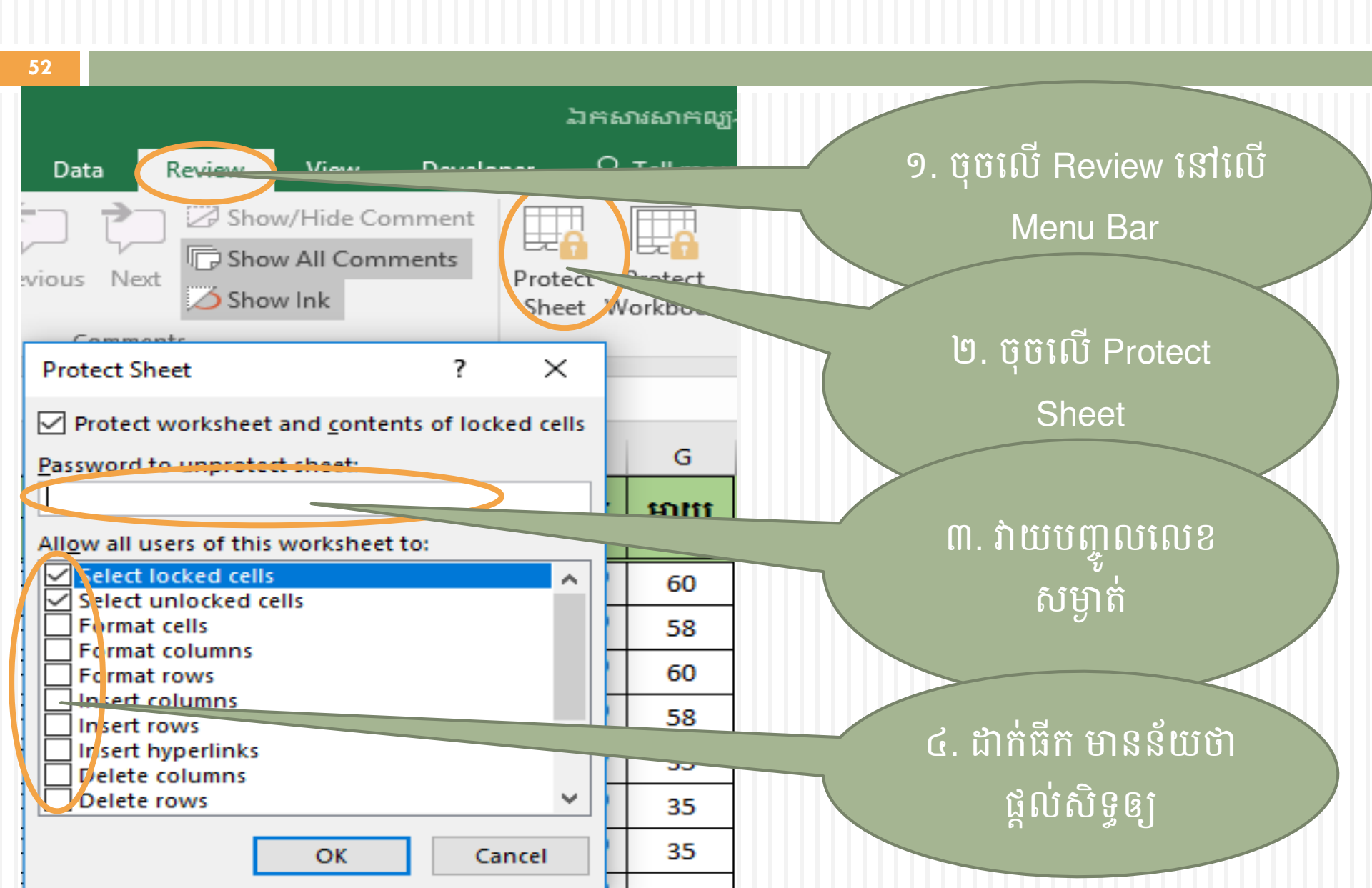

# 90. ភាភោះពោះសន្លឹកភិច្ចភា៖ ( ត)

| 53                                                                                                    |
|----------------------------------------------------------------------------------------------------|
| Show/Hide Comment   Show All Comments   Show Ink     Protect Protect Sha   Sheet Workbook Work!                           |
| Protect worksheet and contents of locked cells                                                                            |
| Password t<br>Confirm Password to proceed.<br>Allow all u<br>Select<br>Select<br>Select<br>Format<br>Insert c<br>Insert t |
| OK Cancel                                                                                                    |
| Delete rows 35                                                                                                    |
| OK Cancel 35                                                                                                    |

#### 99. ភារមរទ្រួម និទពន្លាឯភសារ (Extract and Compress)

ការបង្រួមឯកសារ គឺជាការបង្រួមឯកសារឲ្យមានទំហំតូច និងក្លាយជាឯក សារ(File)តែមួយ ដើម្បីងាយស្រួលធ្វើបំលាស់ទីពីកន្លែងមួយទៅកន្លែង។

Pin to Quick access
Scan with ByteFence Anti-Malware...
Move to Dropbox
Scan with Windows Defender...
Share with

Shared Folder Synchronization Restore previous versions Include in library

Pin to Start

Open

សារ

🗎 Add to archive...

😫 Add to "សាកល្បង.rar"

Compress and email...

Compress to "សាកល្បង.rar" and email

Play with MP

Send to

១. ចុច Mouse ស្តាំលើ Folder ២. ចុចត្រង់ពាក្យ Add to ឈ្មោះ Folder មានបន្ថែម ".rar″

៣. អ្នកនឹងទទួលបាន File ថ្មីមួយ ដែលមានលក្ខណៈ ជាសៀវភៅត្រូតលើគ្នា

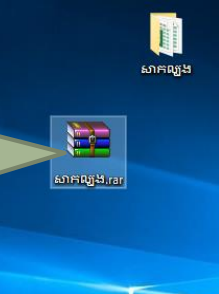

#### 99. ភារមរទ្រួម និទពន្លាឯភសារ (Extract and Compress) (ត)

ការពន្លាឯកសារគឺជាការធ្វើឲ្យឯកសារមានស្ថានភាពដូចដើមឡើងវិញ ហើយយើងត្រូវប្រើប្រាស់ឯកសារក្រោយពេលពន្លារួច។

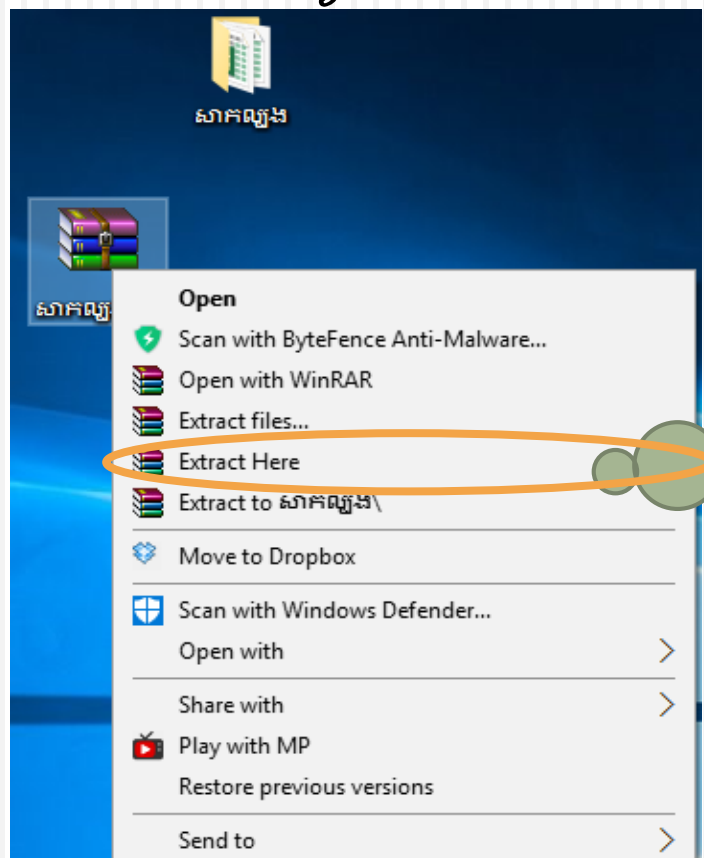

55

9. ចុច Mouse ស្ដាំលើឯក សារចង់ពន្លា ២. ចុចត្រង់ពាក្យ Extract Here ដើម្បីឲ្យឯកសារដែល ត្រូវបានពន្លាស្ថិតនៅទីតាំង ជាមួយឯកសារបង្រួម

## ອໄລ. ສາະເງຍິງຊາຍ Team Viewer

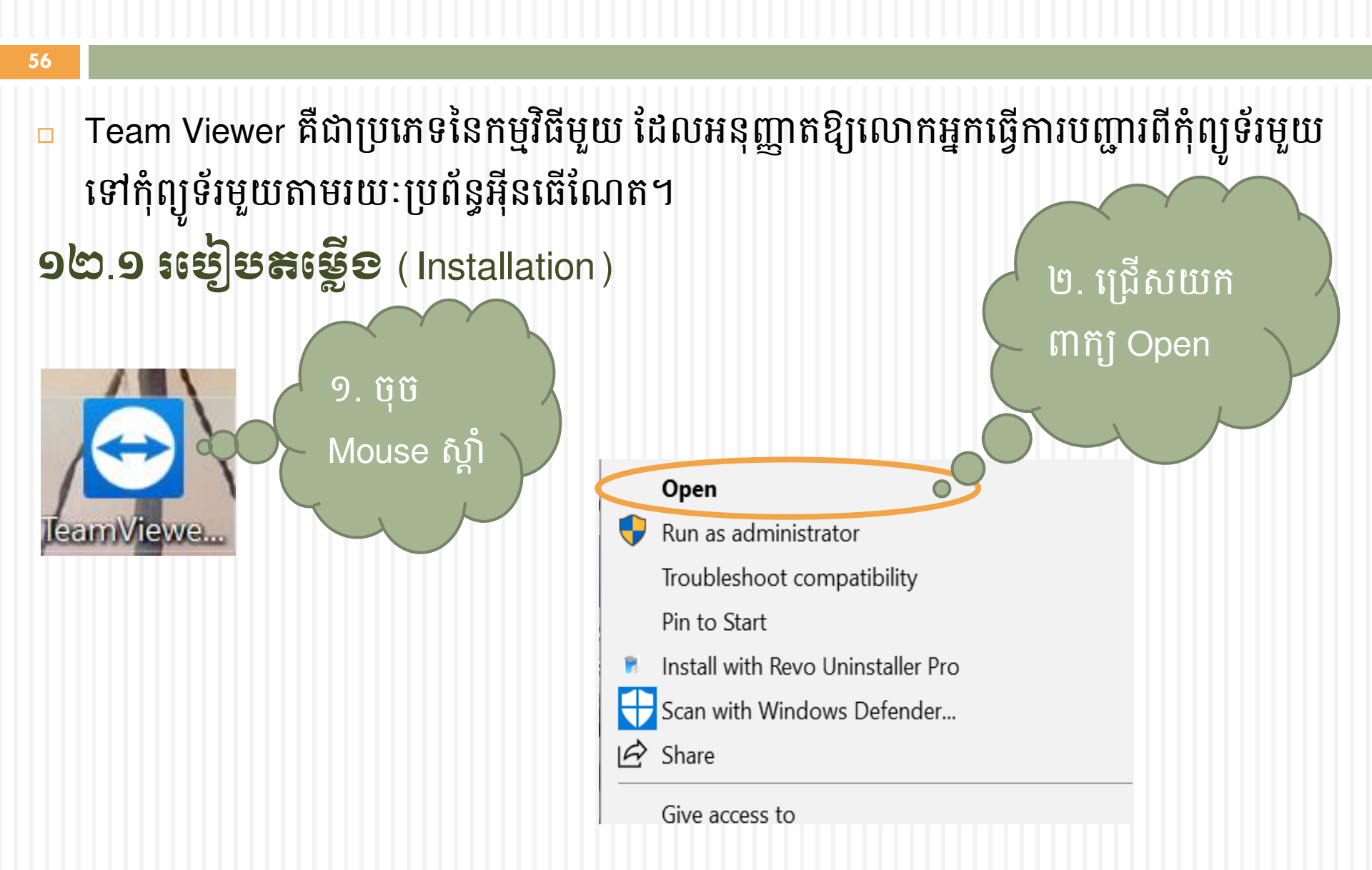

#### **ງຕ.ງ ແຍ່ງຮະເຊີຍ** (Installation) ( **ສ** )

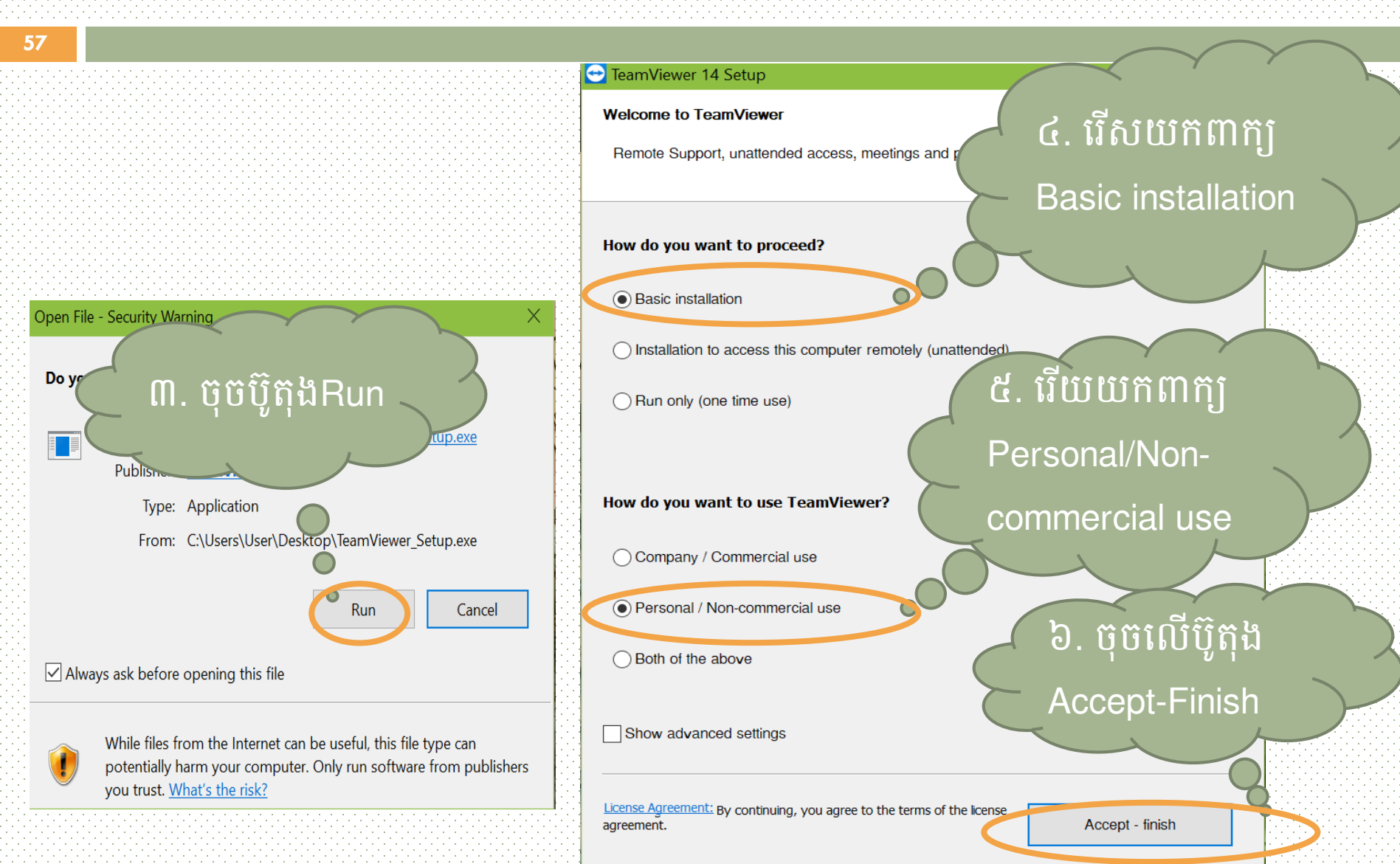

#### ១២.១ ៖ខៀមតម្លើទ (Installation)(ត)

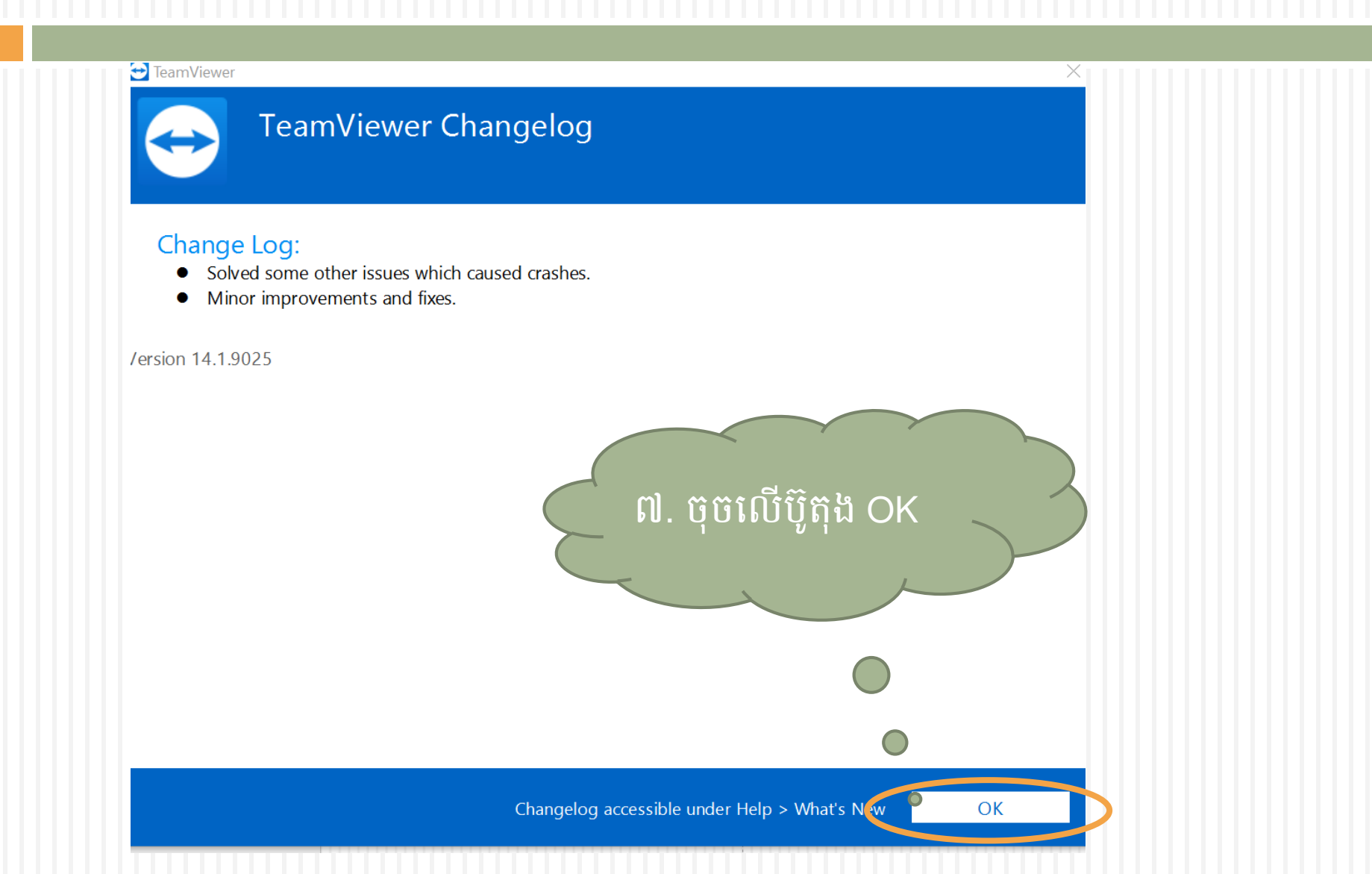

#### ၁២.២ းမွှေးရေးရွှေးမှုး

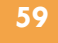

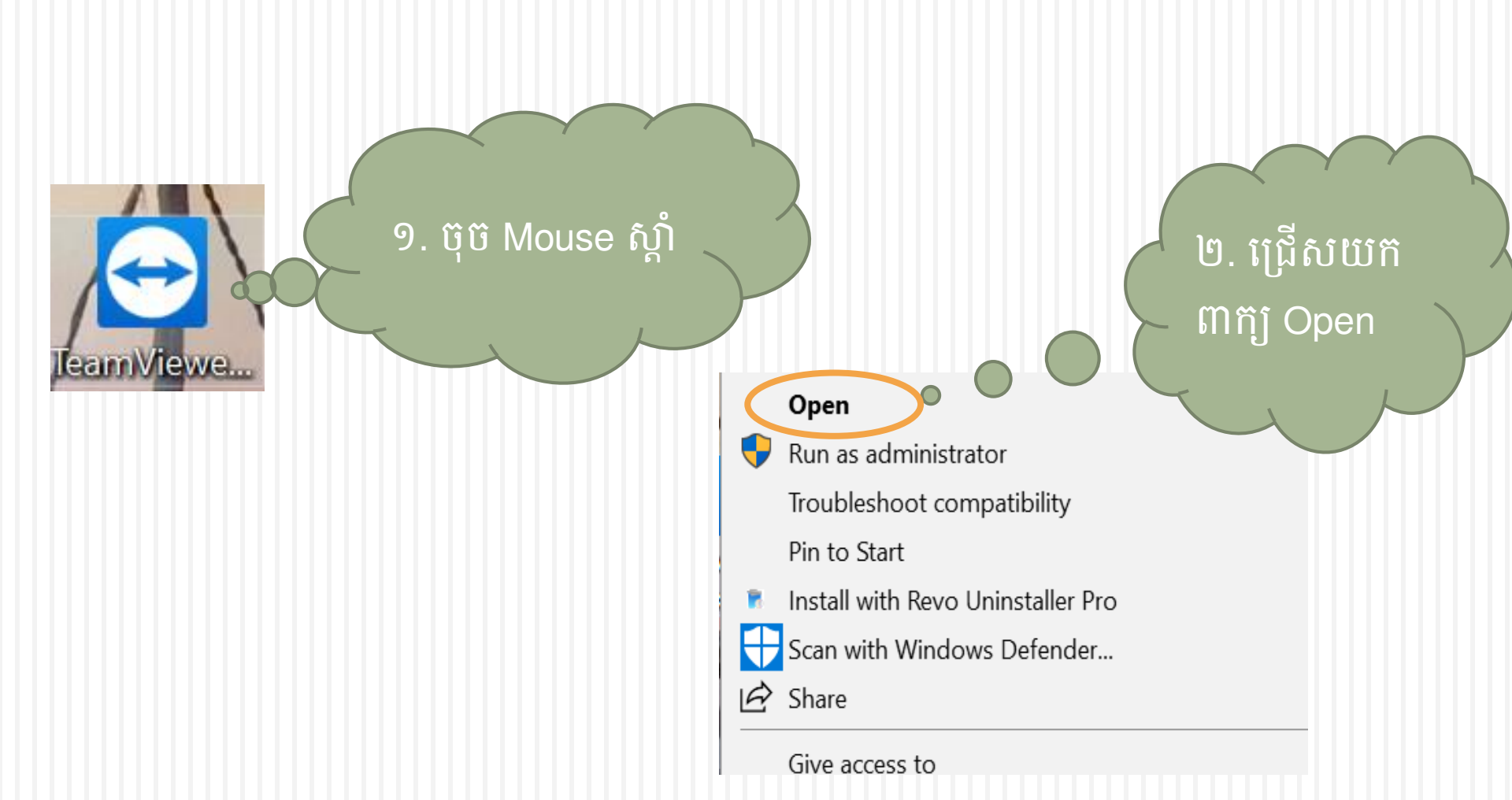

#### ១២.២ រមៀមច្រើន្ទ្រាស់ (ដ)

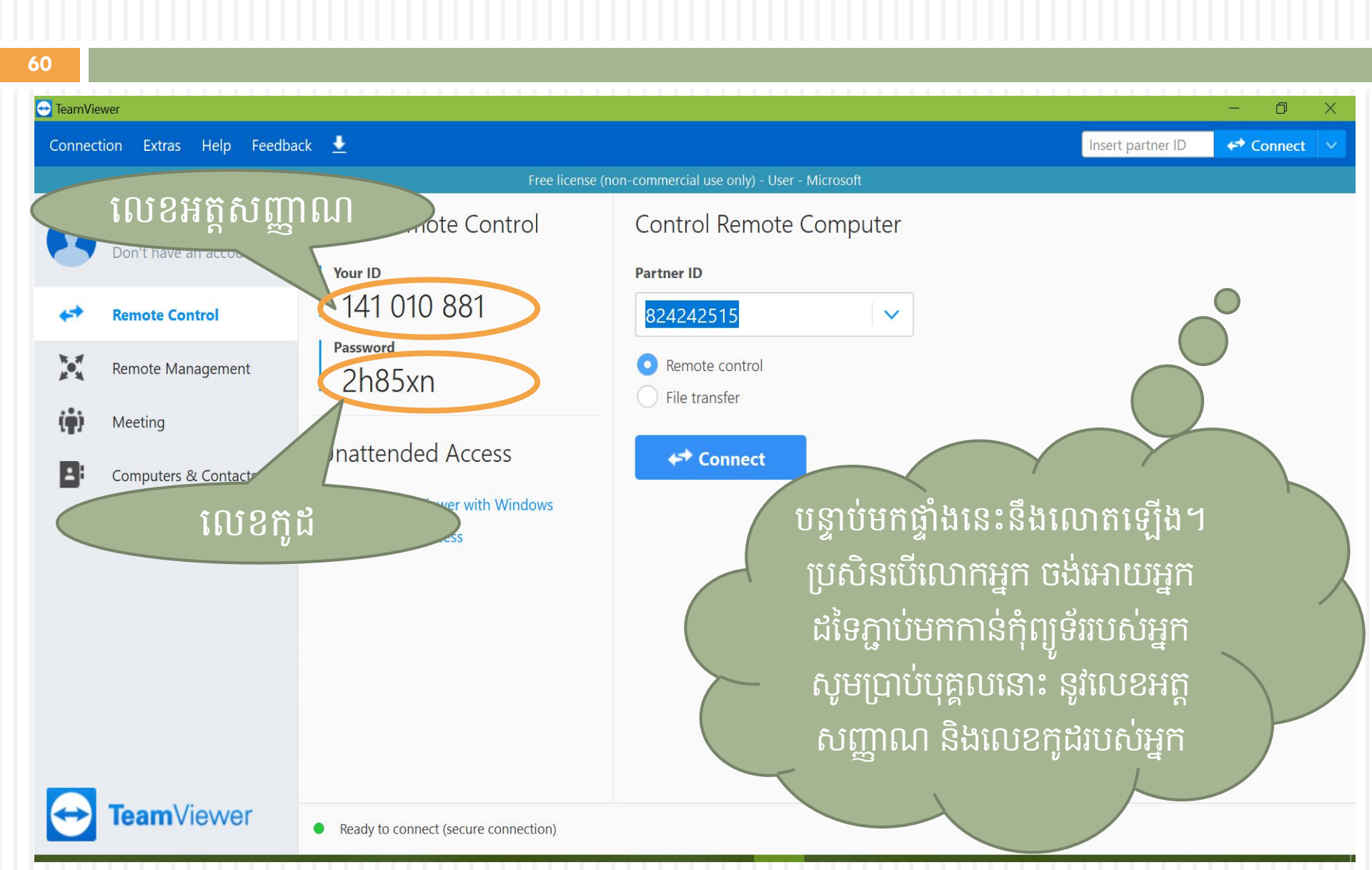

#### ១២.២ រមៀបទ្រើព្រាស់ (ដ)

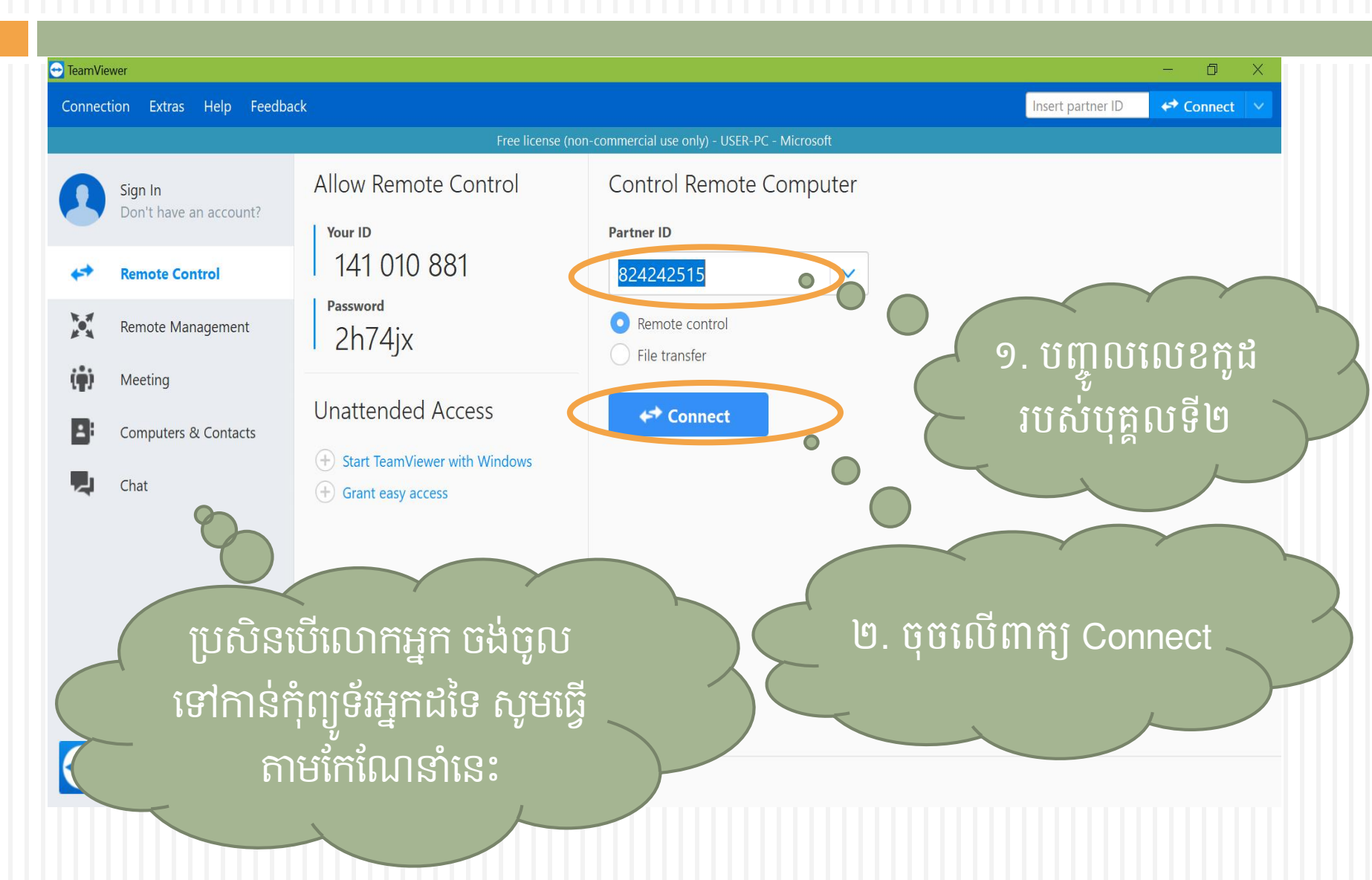

#### ១២.២ រមៀបទ្រើព្រាស់ (ដ)

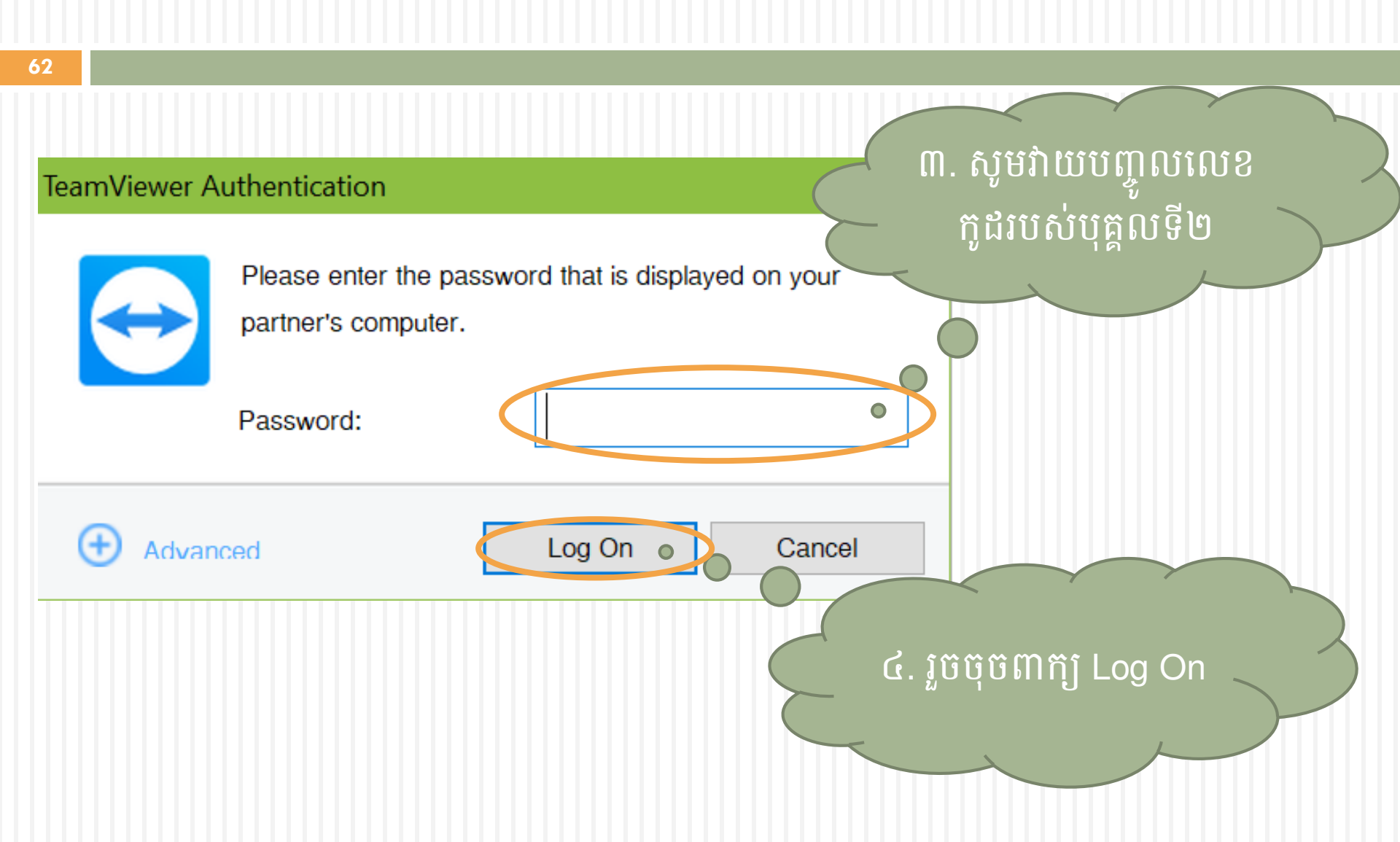

# ១៣. ទេរៀមតម្លើទតម្លួទិនី PDF (Portable Document Format)

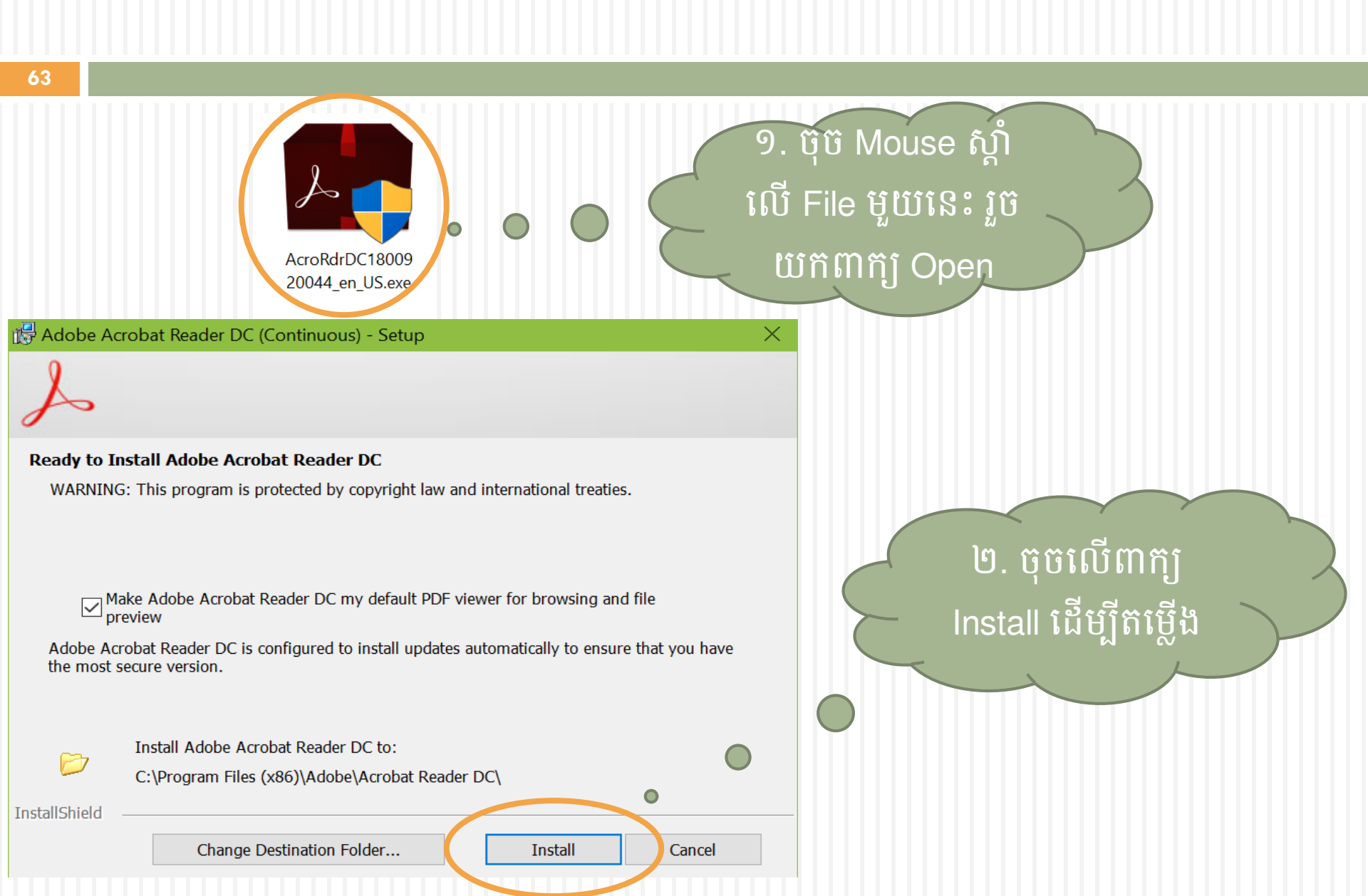

# ១៣. របៀបតម្លើខតម្លីខិនី PDF (Portable Document Format) (ត)

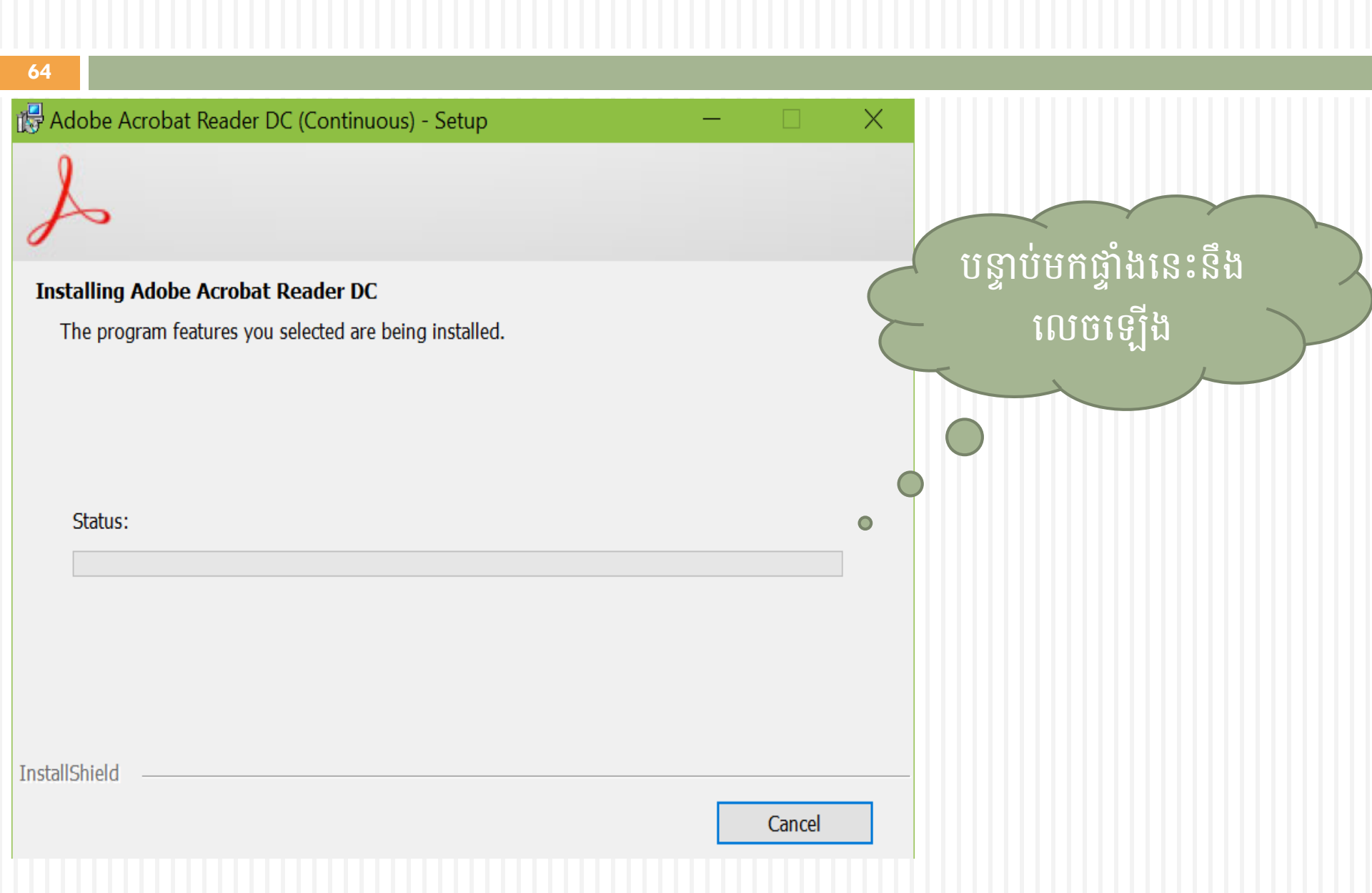

# ១៣. ទេរៀមតម្លើទតម្លួទិនី PDF (Portable Document Format) (ត)

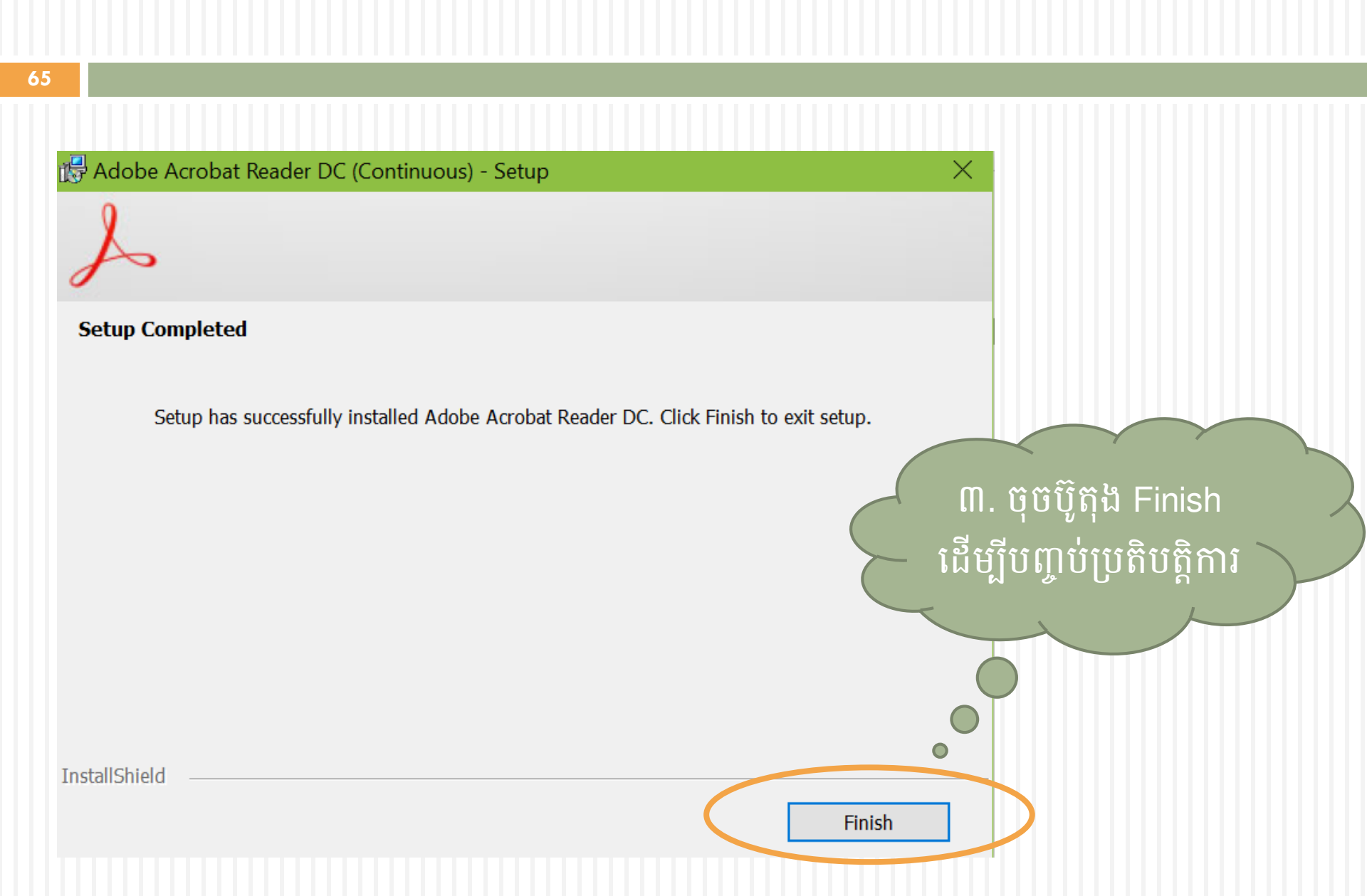

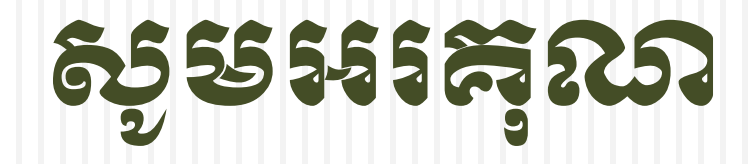